**YP-T10** 

# МРЗ-плеер Руководство пользователя

### представьте возможности

Благодарим Вас за приобретение этого продукта компании Samsung. Для получения более полного обслуживания продукта зарегистрируйте его на сайте

www.samsung.com/global/register

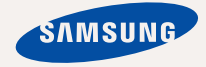

# основные особенности вашего нового МРЗ-плеера

Привлекательный внешний вид. Надежность. Много интересных функций. Благодаря компактным размерам он занимает очень мало места в кармане, а современные технологии обеспечивают высококачественный звук. Вам очень понравится новый МРЗ-плеер независимо от того, воспроизводите ли вы музыку, загружаете свои любимые мелодии, просматриваете видео или даже прослушиваете FM-радио.

Воспользовавшись плеером один раз, вы больше просто не сможете жить без него.

#### ДОБАВЛЕНИЕ "МУЛЬТИ" В МУЛЬТИМЕДИА

Мы называем его просто MP3-плеером, хотя он намного более функционален. Он позволяет просматривать изображения, текст, видео и прослушивать FM-радио. Встроенная беспроводная технология Bluetooth позволяет вам при помощи MP3плеера создавать собственную сеть.

#### УПРАВЛЕНИЕ ПРИКОСНОВЕНИЕМ!

Вы можете переходить из одного меню в другое, Просто нажимая на сенсорную панель.

#### ТАМ, ГДЕ ФОРМА СОЧЕТАЕТСЯ С ФУНКЦИОНАЛЬНОСТЬЮ

Убедитесь в том, что он гладкий и красивый. Но его также легко удерживать в руке и использовать.

#### ВРЕМЯ ВОСПРОИЗВЕДЕНИЯ УВЕЛИЧИЛОСЬ, А ВРЕМЯ ЗАГРУЗКИ УМЕНЬШИЛОСЬ!

Полностью заряженная батарея позволяет воспроизводить до 30 часов музыки и 4 часов видео. Время загрузки уменьшилось. Благодаря возможностям интерфейса USB 2.0 обмен данными на данном плеере происходит гораздо быстрее, чем у моделей с интерфейсом USB 1.1.

#### АКУСТИЧЕСКОЕ ЧУДО

Ваш новый MP3-плеер оснащен технологией DNSe™ (Digital Natural Sound engine) – уникальной патентованной технологией корпорации Samsung, обеспечивающей более качественное звучание и незабываемые впечатления от прослушанного.

# информация по безопасной эксплуатации

# Значки и обозначения, используемые в данном руководстве.

| ОПАСНО                | Угроза смертельного исхода или получения<br>серьезной травмы.                                                                                                    |
|-----------------------|----------------------------------------------------------------------------------------------------|
| внимание              | Потенциальная угроза получения серьезной<br>травмы или причинения материального ущерба.                                                                                                 |
| внимание              | Во избежание возгорания, взрыва, поражения<br>электрическим током, получения травмы при<br>использовании МП3-плеера следуйте следующим<br>рекомендациям по соблюдению мер безопасности: |
| <b>Г</b><br>ПОДСКАЗКА | Подсказка или справочная информация о работе с плеером.                                                                                                    |
|                       | Не делать этого!                                                                                                    |
| $\mathbb{X}$          | Не разбирать!                                                                                                    |
| X                     | Не трогать!                                                                                                    |
|                       | Точно следовать указаниям!                                                                                                    |
|                       | Отсоединить сетевой шнур от сетевой розетки!                                                                                                    |
|                       | Связаться с центром обслуживания!                                                                                                    |
|                       |                                                                                                    |

Данные предупреждающие знаки и сообщения предназначены для предотвращения получения вами или другими лицами травмы. Следуйте им в точности. После прочтения данного раздела сохраните данное Руководство на будущее.

# информация по безопасной эксплуатации

В данном Руководстве описывается работа с вашим новым МРЗплеером. Внимательно прочтите его во избежание повреждения плеера и получения вами травм.

С особым вниманием отнеситесь к следующим предупреждениям.

# О ЛИЧНОЙ БЕЗОПАСНОСТИ

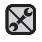

• Не пытайтесь самостоятельно разбирать, ремонтировать или вносить какие-либо изменения в данное изделие.

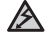

• Не допускайте попадания влаги на изделие, не роняйте его в

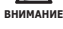

- воду. При попадании влаги на изделие не включайте питание во избежание поражения электрическим током. Для решения проблемы свяжитесь с ближайшим центром обслуживания Samsung.
- Не используйте устройство во время грозы. В противном случае это может привести к возникновению неисправности или поражению электрическим током.

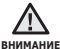

 Не пользуйтесь наушниками при управлении автомобилем или во время поездки на мотоцикле или велосипеде.

Это не только может привести к серьезному дорожнотранспортному происшеествию, но и запрещено законом в некоторых странах. Использование наушников во время пробежки по дороге, в особенности на пешеходном переходе, может привести к несчастному случаю.

 В целях безопасности следите, чтобы во время занятий спортом или прогулки шнур от наушников не намотался на руку и не зацепился за окружающие предметы.

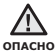

 Не оставляйте изделие в сырых, запыленных либо загрязненных копотью местах, это может привести к возгоранию или поражению

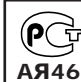

электрическим током.

Настоящий продукт маркирован энаком соответствия на основании сертификата соответствия, выданного органом по сертфикации-Ростест-Москва

# О ЛИЧНОЙ БЕЗОПАСНОСТИ

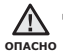

 Использование наушников на протяжении длнтельного периода времени может серьезно повредить ваш слух.

Прослушивание музыки в течение продолжительного времени при уровне громкости 85 дБ может привести к ухудшению слуха. Чем больше уровень громкости, тем сильнее может быть поврежден ваш слух (уровень громкости при обычном разговоре составляет 50-60 дБ, уровень громкости дорожного шума – около 80 дБ).

Мы настоятельно рекомендуем выбирать средний уровень громкости (порядка 2/3 максимального или менее).

Если вы слышите звон в ушах, уменьшите звук или снимите наушники.

# БЕЗОПАСНАЯ РАБОТА С МРЗ-ПЛЕЕРОМ

- Не подвергайте плеер воздействию температур выше 35°С (95°F), например, в сауне или в припаркованном автомобиле.
  - Не роняйте плеер.
  - Не кладите тяжелые предметы на корпус плеера.
  - Не допускайте попадания пыли или более крупных посторонних частиц внутрь изделия.
  - Не подвергайте изделие воздействию магнитного поля.

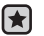

- Не забудьте создать резервные копии всех важных данных. Корпорация Samsung не несет ответственности за утрату данных.
- Используйте только дополнительные принадлежности, поставляемые корпорацией Samsung, или изделия, на использование которых имеется ее согласие.

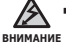

• Не допускайте попадания брызг воды на изделие. Не используйте для чистки изделия такие химические вещества, как бензол или другие растворители, так как это может стать причиной возгорания, поражения электрическим током или порчи корпуса изделия.

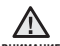

• Невыполнение данных инструкций может привести к травме или внимание выходу плеера из строя.

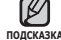

 Распечатайте данное Руководство пользователя на цветном подсказка принтере, выбрав настройку печати "По размеру страницы".

# СОДЕРЖАНИЕ общие сведения 10 Ком

## SAMSUNG MEDIA STUDIO

- Комплект поставки
- 11 Ваш mp3-плеер
- 14 Информация на дисплее
- 17 Сенсорные кнопки
- 18 Зарядка аккумуляторной батареи
- 19 Уход за батареей питания
- 19 Включение/выключение питания
- 20 Воспроизведение
- 20 Регулировка звука
- 21 Блокировка кнопок
- 21 Поиск файлов при помощи функции "Просмотр Файлов"
- 22 Удаление файлов с помощью "Файлы"
- 23 Настройки и предпочтения
- 23 Настройки стиля меню
- 24 Настройки звука
- 25 Настройки дисплея
- 26 Настройки обновления библиотеки
- 27 Настройки языка
- 29 Настройка времени и даты
- 30 Настройки системы
- 33 ПЕРЕЗАГРУЗКА СИСТЕМЫ
- 34 Системные требования
- 35 Установка Samsung Media Studio
- 36 Передача файлов в плеер с помощью Samsung Media Studio
- 39 Использование в качестве съемного диска
- 40 Отключение от ПК

# содержание

### ПРОСЛУШИВАНИЕ МУЗЫКИ

- 41 Прослушивание по категории
- 42 Пауза
- 42 Поиск внутри дорожки
- 42 Воспроизведение с начала текущей дорожки
- 42 Воспроизведение предыдущего трека
- 42 Воспроизведение следующего трека
- 43 Создание плейлиста с помощью Samsung Media Studio
- 43 Создание альбома (плейлиста)
- 44 Добавление музыкальных файлов к созданному альбому (плейлисту)
- 45 Передача альбома (плейлиста) на плеер при помощи Media Studio
- 46 Создание плейлиста на mp3плеере
- 47 Воспроизведение списка
- 48 Удаление файла из плейлиста
- 48 Удаление всех файлов из плейлиста
- 49 Использование меню музыка
- 56 Приостановка воспроизведения
- 57 Переход к определенному кадру
- 57 Воспроизведение предыдущего видеофайла
- 57 Воспроизведение следующего видеофайла
- 58 Использование меню видео

### просмотр видео

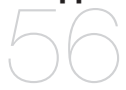

# содержание

ПРОСМОТР ИЗОБРАЖЕНИЙ

## 61 Просмотр изображений 62 Использование меню изображения

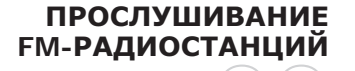

- 66 Использование временного выключения звука
- 67 Поиск FM-радиостанций
- 68 Использование меню fm-радио

### ИСПОЛЬЗОВАНИЕ ПОТОКОВ ДАННЫХ

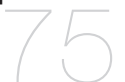

### 75 Регистрация канала

- 76 Создание новой группы каналов
- 76 Передача потоков данных с
  - Media Studio <Media Studio>
- 77 Просмотр потоков данных

# ИСПОЛЬЗОВАНИЕ ЛУЧШЕГО ПАКЕТА

- 78 Чтение текста
- 79 Использование меню текст
- 84 Запись звука
- 86 Развлечение видеоиграми
- 88 Просмотр адресной книги

# содержание

### ИСПОЛЬЗОВАНИЕ BLUETOOTH

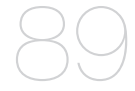

- 89 Что такое Bluetooth
- 91 Использование стереонаушников bluetooth
- 94 Использование мобильного телефона с функцией Bluetooth
- 100 Передача файлов на/с устройства с функцией bluetooth
- 105 Использование меню bluetooth
- 106 Настройки bluetooth

ОСНОВНЫЕ НЕИСПРАВНОСТИ И ИХ УСТРАНЕНИЕ 108 основные неисправности и их устранение

приложение

112 Дерево меню113 Технические характеристики115 Лицензия

# общие сведения

# КОМПЛЕКТ ПОСТАВКИ

В комплект поставки MP3-плеера входят следующие дополнительные принадлежности. В случае отсутствия какого-либо приспособления обращайтесь в центр обслуживания Samsung.

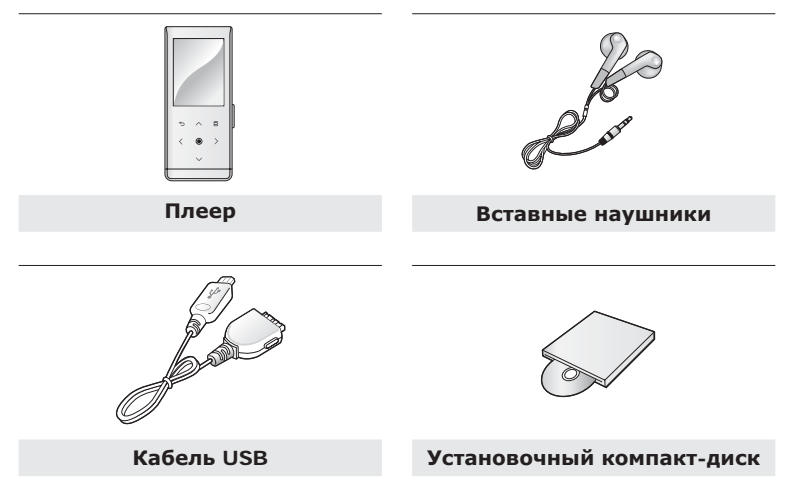

Дополнительные приспособления из комплекта поставки могут отличаться от показанных на рисунке.

### ВАШ МРЗ-ПЛЕЕР

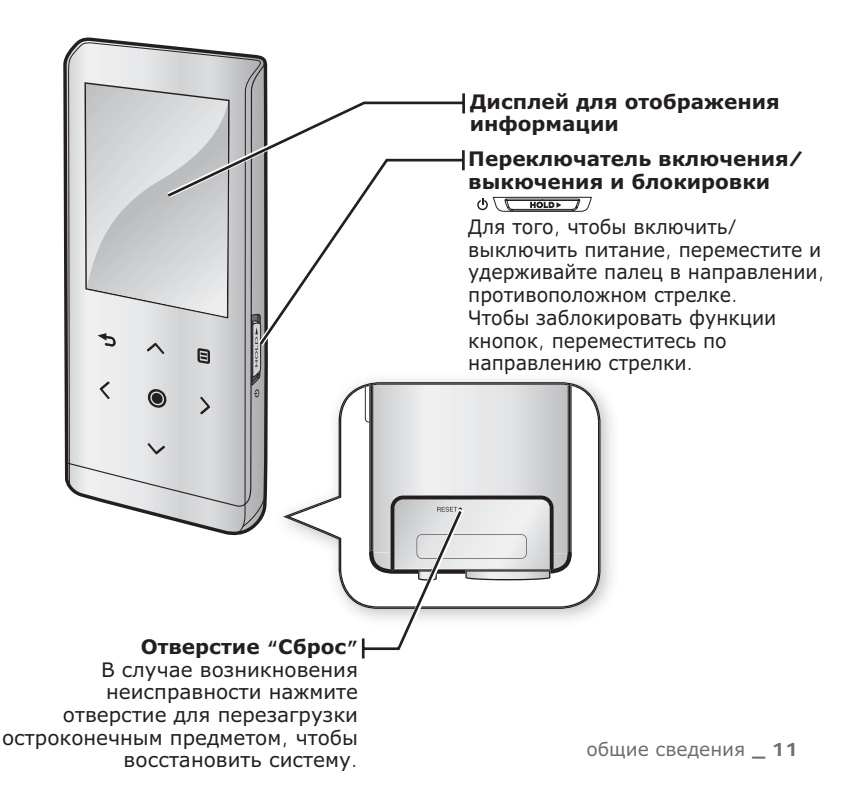

# ВАШ МРЗ-ПЛЕЕР (продолжение)

Эти кнопки являются сенсорными.

### 🗉 Кнопка меню

Нажмите для отображения экрана меню.

#### **^ Кнопка увеличения громкости**

Нажмите для увеличения громкости или перемещения к верхнему пункту/меню.

### ூКнопка Назад

Нажмите, чтобы перейти к предыдущему экрану. Нажмите и недолго удерживайте, чтобы перейти к экрану основного меню.

#### Кнопка поиска файлов/ перехода назад

Нажмите, чтобы перейти к предыдущему треку/меню или воспроизвести текущий трек с начала. Нажмите и недолго удерживайте, чтобы быстро просмотреть список треков.

### • Кнопка "Воспроизведение/пауза", выбор

Нажмите для воспроизведения/приостановки воспроизведения, выбора функции, а также, чтобы перейти к следующему экрану.

#### Кнопка уменьшения громкости Нажмите для снижения громкости или перемещения к нижнему пункту/меню.

#### У Кнопка поиска файлов/перехода вперед Нажмите, чтобы перейти к следующему треку/ меню. Нажмите и недолго удерживайте, чтобы быстро просмотреть список треков.

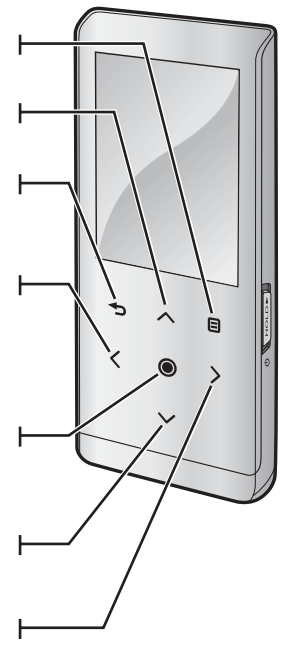

### ВАШ МРЗ-ПЛЕЕР (продолжение)

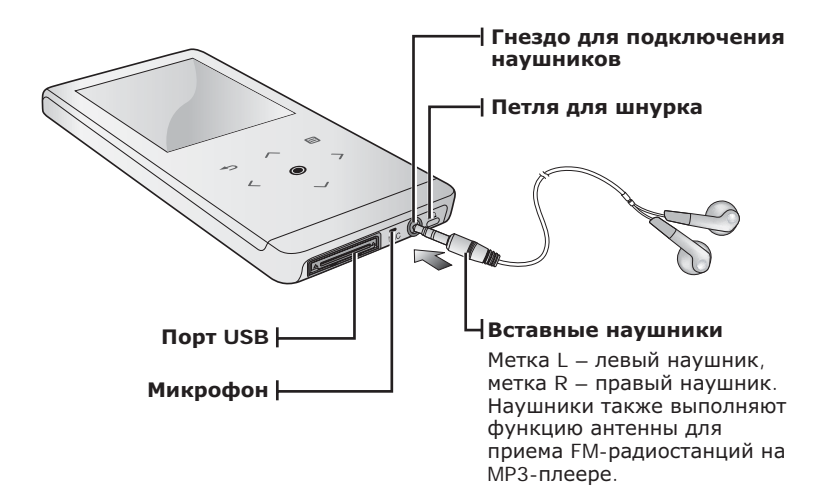

## ИНФОРМАЦИЯ НА ДИСПЛЕЕ

### Музыка

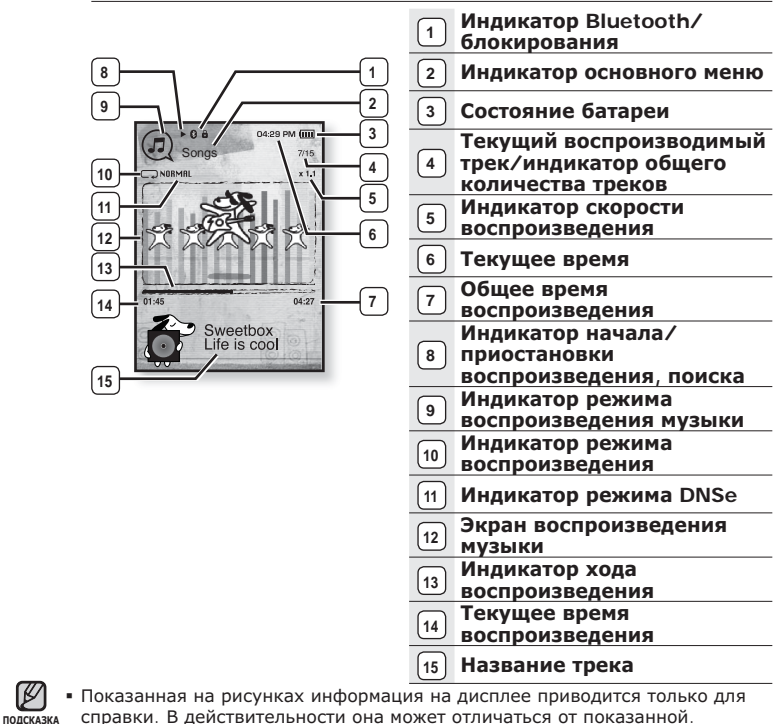

14 \_ общие сведения

## ИНФОРМАЦИЯ НА ДИСПЛЕЕ (продолжение)

### Видео файлы

|   | 5<br>6<br>7<br>8<br>9<br>8<br>8<br>9<br>8<br>8<br>8<br>8<br>8<br>8<br>8<br>8<br>8<br>8<br>8<br>8<br>8 |   |                                                       |
|---|----------------------------------------------------------------------------------------------------|---|-------------------------------------------------------|
| 1 | Индикатор Bluetooth/<br>блокирования                                                                  | 6 | Индикатор режима<br>представления<br>видеоизображений |
| 2 | Состояние батареи                                                                                     | 7 | Имя файла                                             |
| 3 | Текущее время                                                                                         | 8 | Панель состояния<br>воспроизведения                   |
| 4 | Общее время<br>воспроизведения                                                                        | 9 | Текущее время<br>воспроизведения                      |
| 5 | Индикатор начала/<br>приостановки<br>воспроизведения, поиска                                          |   |                                                       |

## ИНФОРМАЦИЯ НА ДИСПЛЕЕ (продолжение)

### Изображение

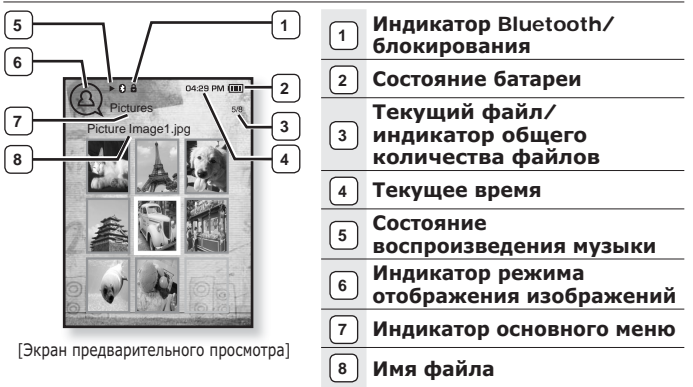

### FM-вещание

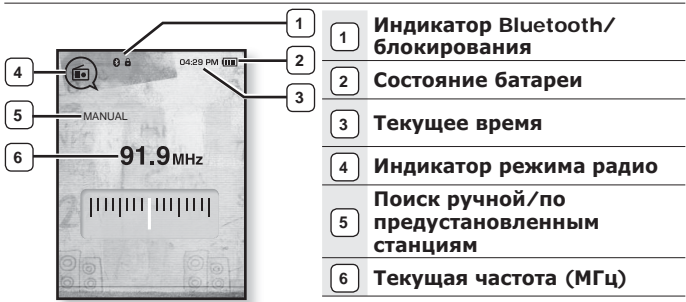

### СЕНСОРНЫЕ КНОПКИ

#### Нажимайте кнопки сенсорной панели подушечкой пальца.

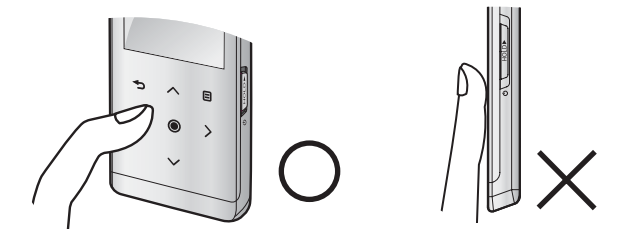

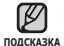

 Чтобы не повредить сенсорный экран, не используйте других предметов, кроме пальцев, для управления ним.

- Не нажимайте на сенсорную панель грязными пальцами.
- Не работайте с сенсорной панелью в перчатках.
- Сенсорный экран может не работать при нажатии ногтем или другим инструментом, например, шариковой ручкой.

# ЗАРЯДКА АККУМУЛЯТОРНОЙ БАТАРЕИ

Зарядите батарею перед первым использованием плеера, а также если не пользовались им долгое время.

Батарея вашего mp3-плеера полностью заряжается за 3 часа, хотя полное время зарядки может отличаться в соответствии с конфигурацией вашего ПК.

• Перед началом - Перед подключением USB-кабеля отсоедините наушники.

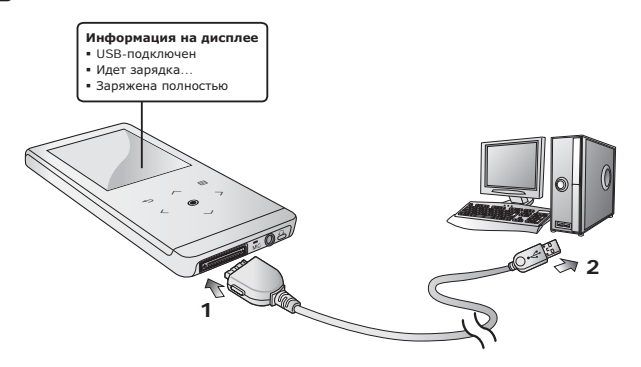

- Подсоедините USB-кабель большим концом к USB-порту в нижней части проигрывателя.
- 2.Подключите кабель USB к порту USB (🖛) вашего ПК.

# УХОД ЗА БАТАРЕЕЙ ПИТАНИЯ

Срок службы батареи увеличится, если вы будете следовать рекомендациям по ее уходу и хранению.

- Перезаряжайте батарею и храните ее при температурах 5°C~35°C.
- Не заряжайте батарею слишком долго (более 12 часов).
  Слишком сильная зарядка или разрядка батареи может привести к уменьшению срока ее службы.
- Аккумуляторная батарея имеет ограниченный срок службы и ее емкость постепенно уменьшается.

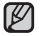

Если зарядка плеера производится с помощью переносного компьютера,

подсказка убедитесь, что батарея компьютера полностью заряжена/ он подключен к внешнему источнику питания.

## ВКЛЮЧЕНИЕ/ВЫКЛЮЧЕНИЕ ПИТАНИЯ

#### Включение плеера

Переместите и удерживайте **переключатель** Ф (<u>ного</u>) в направлении, противоположном указанному стрелкой.

Плеер включается.

#### Выключение плеера

Снова переместите и удерживайте **переключатель** Ф <u>ноць</u> в направлении, противоположном указанному стрелкой.

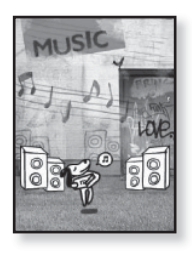

• Плеер выключается.

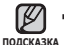

 МРЗ-плеер выключается автоматически, если в режиме паузы в течение заданного времени не была нажата ни одна кнопка плеера. Заводская настройка для < Auto Power Off>(Автовыключение) – 1 минута, хотя ее можно изменить. Дополнительные сведения см. на стр. 31.

## воспроизведение

Музыкальные файлы можно загрузить на MP3-плеер с помощью программы Samsung Media Studio.

Дополнительная информация о программе Media Studio приведена на стр. 36.

- Нажмите и недолго удерживайте [ →], чтобы перейти к экрану основного меню.
- 2.Нажмите [<>], чтобы выбрать <Music>(Музыка), и нажмите [.].
- Используйте [∧∨] и [), чтобы выбрать необходимый музыкальный файл.
- Нажмите [<sup>®</sup>].
  - Начнется воспроизведение музыкального файла.
    - Нажмите [ 🗂 ], чтобы перейти к предыдущему экрану.

подсказка Нажмите и недолго удерживайте [→], чтобы перейти к экрану основного меню.

## РЕГУЛИРОВКА ЗВУКА

### Нажмите [^~].

- Появляется значок регулятора громкости.
- Установить громкость звука можно на уровне от 0 до 30.
- Чтобы увеличить громкость нажмите [^], а чтобы уменьшить ее уровень – [~].

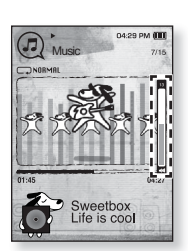

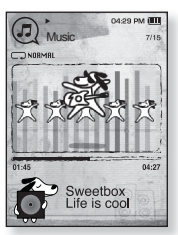

## БЛОКИРОВКА КНОПОК

С помощью функции блокировки можно отключить рабочие кнопки МРЗ-плеера, чтобы воспроизведение не прерывалось при их случайном нажатии.

- Переместите переключатель (нось) в направлении, указанном стрелкой.
- Чтобы выключить функцию блокирования кнопок, переместите переключатель направлении, противоположном указанному стрелкой.

## ПОИСК ФАЙЛОВ ПРИ ПОМОЩИ ФУНКЦИИ "Просмотр файлов"

Вы легко можете осуществлять поиск файлов с использованием функции "File Browser" (Браузер файлов).

- Нажмите и недолго удерживайте [→], чтобы перейти к экрану основного меню.
- 2.Нажмите [< >], чтобы выбрать <File Browser>(Просмотр файлов), и нажмите [●].
  - Появится список папок <File Browser> (Просмотр файлов), содержаций следующие элементы: "Музыка, Плейлисты, Видео, Изображения, Потоки данных, Тексты, Игры, Записанные файлы и Полученные файлы".
- **3.**Для выбора необходимой папки нажмите [^ ].
- 4. Чтобы отобразить список файлов в выбранной папке, нажмите [③].
  - Нажмите [ 🗢 ], чтобы перейти к предыдущему экрану.
- 5. Чтобы выбрать необходимый файл, нажмите [ ~ ~].
- **6.** Нажмите **[@]**.
  - Начнется воспроизведение файла.

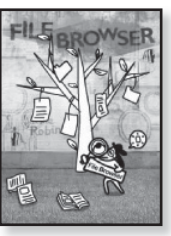

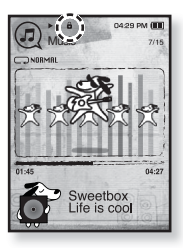

# УДАЛЕНИЕ ФАЙЛОВ С ПОМОЩЬЮ "ФАЙЛЫ"

- Нажмите и недолго удерживайте [ →] чтобы перейти к экрану основного меню.
- 2.Нажмите [< >], чтобы выбрать <File Browser>(Просмотр файлов), и нажмите [...].
  - Появится список папок <File Browser> (Файлы).
- Нажмите [∧∨], чтобы выбрать необходимую папку, затем нажмите [●].
- 4.Нажмите [~~], чтобы выбрать файл, который необходимо удалить, и нажмите [[]].

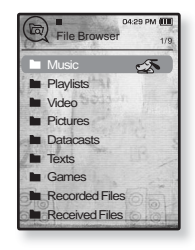

- - Появится окно подтверждения.
- Нажмите [⟨ ⟩] чтобы выбрать пункт <Yes> (Да), затем нажмите кнопку [●].
  - Файл будет удален

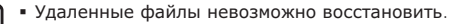

подсказка

# НАСТРОЙКИ И ПРЕДПОЧТЕНИЯ

Предварительные настройки MP3-плеера делаются на заводе-изготовителе, но их можно изменить в соответствии с вашими предпочтениями.

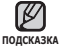

• Нажмите [ 🗂 ], чтобы перейти к предыдущему экрану.

ка Нажмите и недолго удерживайте [ 🏠 ], чтобы перейти к экрану основного меню.

### Настройки стиля меню

Вы можете менять вид и шрифт меню, а также удалять фоновое изображение основного меню.

- Нажмите и недолго удерживайте [ → ], чтобы перейти к экрану основного меню.
- Нажмите [⟨ ⟩], чтобы выбрать
  Settings>(Настройки), и нажмите [●].
  Появится окно <Settings>(Настройки).
- Нажмите [^ ~], чтобы выбрать < Menu Style>(Стиль меню), и нажмите [●].
   Появится окно < Menu Style>(Стиль меню).

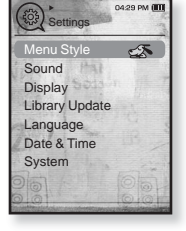

- Для настройки параметров используйте [^~] и [●].
  - Нажмите [•], чтобы перейти к следующему пункту/выбрать меню.
  - Нажмите [ ~ ], чтобы переместиться вверх или вниз по текущему меню.

### Настройка параметров стиля меню

- Menu Design (Вид меню): Вы можете изменять стиль окна основного меню. Выберите <Sammy>, <Pendant>(Пульт) или <My Skin>(Обложка).
- Color Tone (Оттенок): Вы можете изменить цвет фона меню и экрана. Если в «Menu Design» (Вид меню) установлено «Sammy», «Color Tone» (Оттенок) будет отключено.
- Font (Шрифт): Вы можете изменять тип шрифта языка меню. Выберите один из 3 типов шрифтов. На некоторых языках меню параметр <Font>(Шрифт) может не отображаться.
- Reset My Skin (Сброс обложки) : Восстановите фоновое изображение по умолчанию сенсорного экрана. При активированном параметре <Sammy> или <Pendant>(Пульт) в <Menu Design>(Вид меню), <Reset My Skin>(Сброс обложки) будет отключено.

### Настройки звука

Вы можете настраивать главный эквалайзер, звуковые сигналы, ограничение громкости.

- Нажмите и недолго удерживайте [ →], чтобы перейти к экрану основного меню.
- Нажмите [⟨ ⟩], чтобы выбрать
  Settings>(Настройки), и нажмите [℗].
  Появится окно <Settings>(Настройки).
- Нажмите [^ ~], чтобы выбрать
  Sound>(Аудио), и нажмите [●].
  Появится окно <Sound>(Аудио).
- Для настройки параметров используйте [^~] и [●].

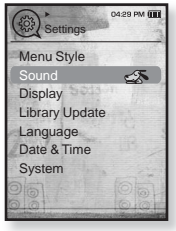

#### Установка параметров звука

 Master EQ (Главный эквалайзер) : Вы можете оптимизировать настройки звука.

- Beep Sound (Звуковой сигнал) : Включение/выключение звукового сигнала, сопровождающего нажатие кнопок. Выберите по своему усмотрению <On> (Вкл) или <Off> (Выкл). Во время воспроизведения музыки звуковой сигнал будет отключен, даже если он установлен на <On> (Вкл).
- Volume Limit (Ограничение громкости): Вы можете избежать повреждения вашего слуха, установив ограничение звука во время использования наушников. Нажатие значка <Оп>(Вкл) ограничит максимальный уровень звука до значения 15. Когда ограничение звука установлено на <Off>(Выкл), максимальный уровень звука достигает значения 30. Даже когда вы выберете значение <Off>(Выкл), уровень звука уменьшится до 15 во избежание повреждения слуха во время повторного включения плеера.

### Настройки дисплея

Измените время выключения дисплея и яркость подсветки.

- Нажмите и недолго удерживайте [ →], чтобы перейти к экрану основного меню.
- Нажмите [< >], чтобы выбрать
  <Settings>(Настройки), и нажмите [●].
  - Появится окно <Settings>(Настройки).
- Нажмите [∧∨], чтобы выбрать
  Oisplay>(Экран), и нажмите [●].
  - Появится окно <Display>(Экран).
- Для настройки параметров используйте [^~] и [●].

| Settings            | 04:29 PM (IIII) |
|---------------------|-----------------|
| Menu Style<br>Sound |                 |
| Display             | 5               |
| Library Update      |                 |
| Language            |                 |
| Date & Time         |                 |
| System              |                 |
|                     |                 |
| 00                  | 0.0             |

#### Установка параметров дисплея

- Display Off (Выключение дисплея) : Если вы не стукнете по значку ни одной из кнопок в течение установленного ниже времени, дисплей автоматически выключится. выберите <15 sec>(15 cec.), <30 sec> (30 cek.), <1 min>(1 мин.), <3 min>(3 мин.), <5 min>(5 мин.) или <Always On>(Всегда включен). Чтобы включить дисплей, нажмите любую кнопку.
- Brightness (Яркость) : Вы можете настроить яркость экрана. Выберите уровень <0-10>(от 0 до 10), где 10 – самый высокий уровень яркости.

### Настройки обновления библиотеки

Убедитесь, что вы обновили библиотеку после передачи файла на съемный диск.

- Нажмите и недолго удерживайте [→], чтобы перейти к экрану основного меню.
- 2. Нажмите [< >], чтобы выбрать <Settings>(Настройки), и нажмите [@].
  - Появится окно <Settings>(Настройки).
- 3. Нажмите [∧∨], чтобы выбрать <Library Update> (Обновление библиотеки [БД]), и нажмите [●].
  - Появится окно <Library Update>(Обновление библиотеки [БД]).

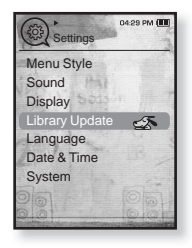

4. Для настройки параметров используйте [~~] и [.

### Настройка параметров обновления библиотеки

- Manual Update (Обновл. вручн.): Если для параметра автоматического обновления установлено значение <Off> (Выкл), то музыкальный файл с данными тега ID3 необходимо обновить вручную, прежде чем он отобразится в меню музыки, включая данные об исполнителе, альбоме и жанре.
- Auto Update (Автообновл.) : Ли перед передачей файла на съемный диск было заранее установлено <Auto Update>(Автообновл.), файл может быть автоматически обновлен на плеере. Если выбрано значение <On>(Вкл), библиотека автоматически обновится после отсоединения USB-кабеля.

### Настройки языка

Меню вашего нового mp3-плеера может отображаться на одном из многих языков. Вы можете легко изменить язык на свое усмотрение.

- Нажмите и недолго удерживайте [ →], чтобы перейти к экрану основного меню.
- Нажмите [< >], чтобы выбрать
  <Settings>(Настройки), и нажмите [●].
  - Появится окно <Settings>(Настройки).
- Нажмите [∧∨], чтобы выбрать
  <Language>(Язык), и нажмите [<sup>●</sup>].
  - Появится окно <Language>(Язык).
- Для настройки параметров используйте [^~] и [●].

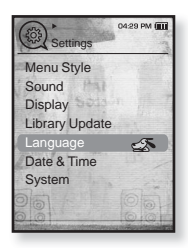

Настройка параметров языка

- Мепи (Меню): Устанавливает язык для экранных меню. Выберите один из следующих языков <English>, < >, <Français>, <Deutsch>,
   <Italiano>, <日本語>, <简体中文>, <緊體中文>, <Español>, <Pycckий>,
   <Magyar>, <Nederlands>, <Polski>, <Português>, <Svenska>, <¹иш>,
   <Ceština>, <Et\n\vecuvivx, <Türkçe>, <Norsk>, <Dansk>, <Suomi>,
   <Español (Sudamérica)>, <Português (Brasil)>, <Indonesia>,
   <Tiếng Việt>, <Bulgarian>, <Română>, <Українська>, <Slovenščina> или <Slovenský>.
- ID3 Tag (ID3 тer): Установите язык, на котором будут отображаться информация о треке и текст. Выберите один из следующих языков <English>, <Korean>, <French>, <German>, <Italian>, <Japanese>,< Chinese(S)>, <Chinese(T)>, <Spanish>, <Russian>, <Hungarian>,< Dutch>, <Polish>, <Portuguese>, <Swedish>, <Thai>, <Finnish>,< Danish>, <Norwegian>, <Farsi>, <Afrikaan>>, <Basque>, <Catalan>, <Czech>, <Estonian>, <Greek>, <Itvaki>, <Icelandic>, <Rumanian>, <Slovak> <Slovene>, <Turkish> или <Vietnamese>.

• Поддерживаемые языки могут изменяться или добавляться.

#### подсказка. Что такое тег ID3?

Это приложенная к файлу MP3 информация, такая, как его название, исполнитель, название альбома, год выпуска, музыкальный жанр и комментарии.

### Настройка времени и даты

Вы можете настроить текущее время и дату.

- Нажмите и недолго удерживайте [ →], чтобы перейти к экрану основного меню.
- 2. Нажмите [< >], чтобы выбрать <Settings>(Настройки), и нажмите [@].
  - Появится окно <Settings>(Настройки).
- Нажмите [∧ ∨] чтобы выбрать
  <Date&Time>(Дата и время), и нажмите [●].
  - Появится окно <Date&Time>(Дата и время).

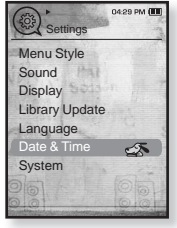

- Нажмите [〈 〉], чтобы перейти к <Year, Month, Date, Hour, Min, AM/PM>(Год, Месяц, День, Час, Мин., AM/PM), и нажмите [∧ ~], чтобы установить каждый пункт.
- 5. Нажмите [).
- 6. Нажмите [< >], чтобы выбрать <Yes>(Да), и нажмите [●].
  - Настройка времени завершена.

### Настройки системы

Установите таймер выключения, начальный режим, автовыключение, настройки по умолчанию, которые подходят именно вам.

- Нажмите и недолго удерживайте [→], чтобы перейти к экрану основного меню.
- 2. Нажмите [< >], чтобы выбрать <Settings>(Настройки), и нажмите [@].
  - Появится окно <Settings>(Настройки).
- Нажмите [∧∨], чтобы выбрать
  <System>(Система), и нажмите [<sup>●</sup>].
  - Появится окно <System>(Система).
- Для настройки параметров используйте [^~] и [●].

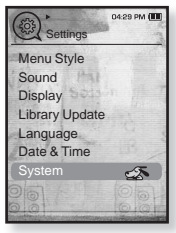

#### Настройка параметров системы

- My Profile (Мой профиль) : Можно указать свое имя и дату рождения. См. стр. 32.
- Sleep (Сон): Автоматически выключает плеер по истечении установленного времени. Выберите один из следующих вариантов - <Off>(Выкл), <15min>(15мин),< <30min>(30мин), <60min>(60мин), <90min>(90мин) или <120min>(120мин).
- Start Mode (Начальный режим) : Вы можете настроить начальный вид дисплея, который отображается при включении плеера. Выберите < Main Menu> (Основное меню) или <Last State> (Последнее состояние). Выберите < Main Menu> (Основное меню), чтобы запустить систему с окна основного меню в то время, как <Last State> (Последнее состояние) запустит последнее окно, которое использовалось.
- Auto Power Off (Автовыключение) : Автоматически выключает плеер, если в течение заданного времени не была нажата ни одна кнопка в режиме паузы. Выберите один из следующих вариантов - <15sec>(15cek), <30sec>(30cek),<1min>(1мин), <3min>(3мин), <5min>(5мин) ли <Always On>(Всегда включен).
- Default Set (По умолчанию) : Возврат к настройкам по умолчанию. Выберите по своему усмотрению </es>(Да) или <No>(Her). При выборе </es>(Да) происходит возврат к настройкам по умолчанию. При выборе <No> возврата к настройкам по умолчанию не происходит.
- Format (Форматировать) : Форматирование встроенной памяти. Выберите по своему усмотрению </es>(Да) или <No>(Нет). При выборе </es>(Да) происходит форматирование встроенной памяти, в результате чего будут удалены все файлы. При выборе <No>(Нет) форматирования встроенной памяти не происходит. Проверьте перед форматированием.
- About (Информация) : Нажмите [ < >], чтобы узнать версию микропрограммы, емкость памяти и число файлов.

< Firmware Version> (Версия встроенного ПО) отображает текущую версию программного обеспечения.

«Метогу» (Память) - «Used» (Использовано) указывает объем использованной памяти, «Available» (Доступно) указывает количество оставшейся памяти, а «Total» (Всего) указывает общий объем памяти.

<Files> (Файлы) - Можно узнать количество файлов музыки, видео, изображений, текстовых файлов и общее число файлов.

#### 🏹 🔹 О встроенной памяти

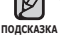

1 Гб = 1,000,000,000 байт: фактический объем памяти будет несколько меньшим, поскольку часть памяти используется встроенным программным обеспечением.

### Параметры имени

- Нажмите [∧∨] чтобы выбрать <My Profile> (Мой профиль), и нажмите [●].
- Нажмите [∧ ~] чтобы выбрать <My Name> (Мое имя), и нажмите [●].
  - Отобразится окно изменения имени.
- Для изменения имени устройства используйте [へ ✓ 〈 〉] и [●].
  - [日]: Режим ввода переключается с заглавных английских букв на строчные английские буквы, а затем на цифры.

| 10- 1<br>1983 |     |       |  |  |
|---------------|-----|-------|--|--|
|               | ABC | DEF   |  |  |
| GHI           | JKL | MNO   |  |  |
| PRS           | TUV | [WXY] |  |  |
| +             |     | OK    |  |  |
| ☐ :1+A+a      |     |       |  |  |
| YP-T1         | 0   | 100   |  |  |

- [ ] : Удаление одного символа за раз.
- [ОК]: Подтвердите сделанные вами изменения.
- После завершения настройки имени оно будет отображаться при включении и выключении проигрывателя.

### Параметры дня рождения

- Перед началом сначала необходимо установить текущее время на часах. См. стр. 29.
- Нажмите [∧ ∨] чтобы выбрать <My Profile> (Мой профиль), и нажмите [).
- Нажмите [∧∨] чтобы выбрать <Му Birthday> (День рождения), и нажмите [●].
  - Появится окно изменения даты рождения.
- Нажмите [ < >], чтобы перейти к пункту <Year, Month, Date> (Год, месяц, день) и нажмите [^ ~] для установки каждого элемента.

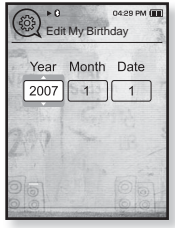

- **4.** Нажмите [**@**].
  - После завершения настройки даты рождения при включении проигрывателя будет отображаться напоминание о вашем дне рождения.

### ПЕРЕЗАГРУЗКА СИСТЕМЫ

Если MP3-плеер не включается, не воспроизводит музыку или не распознается компьютером при подключении, попробуйте сделать перезагрузку системы.

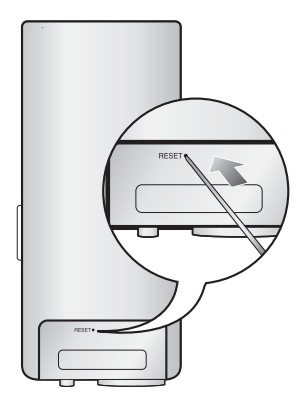

Нажмите в отверстие Reset на нижней поверхности плеера предметом с тонким концом, например, скрепкой.

- Система будет установлена в исходное состояние.
- Это не повлияет на сделанные вами настройки и на файлы.

# samsung media studio

Программа Samsung Media Studio удобна в работе, она предназначена для упорядочения файлов на ПК. Чтобы не искать музыкальные файлы по всему жесткому диску, отсортируйте и упорядочьте их с помощью программы Media Studio, после чего их можно быстро перенести на MP3-плеер.

### СИСТЕМНЫЕ ТРЕБОВАНИЯ

Чтобы установка Media Studio прошла успешно, ваша система должна иметь следующую конфигурацию:

- Pentium 500МГц или выше
- Порт USB 2.0
- Windows 2000/XP/Vista
- DirectX 9.0 или более поздний
- 100 Мбайт свободного места на жестком диске
- Привод CD-ROM (2X или выше)
- Проигрыватель медиафайлов Windows Media Player 9.0 или более поздней версии
- Разрешение 1024 Х 768 или выше
- Браузер Internet Explorer 6.0 или более поздней версии
- 512 МБ RAM или выше

## **YCTAHOBKA** SAMSUNG MEDIA STUDIO

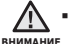

• Программу < Media Studio> можно установить на ПК, только имея права

администратора. Иначе приложение <Media Studio> установить не удастся. О том, как найти учетную запись администратора, см. Руководство пользователя ПК.

 Загрузите прилагаемый к плееру установочный компакт-диск в привод CD-ROM.

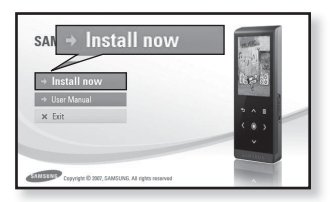

- Щелкните по кнопке < Install now> (Установить сейчас).
  - Чтобы начать установку, выполните следующие действия.
  - Начнется установка 
    Media Studio>, по завершении которой на Рабочем столе появится значок 
     Столе появится значок

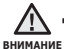

 Будьте осторожны, устанавливая/ извлекая компакт-диск в привод, находящийся в вертикальном положении.

## ПЕРЕДАЧА ФАЙЛОВ В ПЛЕЕР С ПОМОЩЬЮ SAMSUNG MEDIA STUDIO

Приложение <Media Studio> позволяет выбирать и упорядочивать файлы и папки перед их переносом на плеер. Это удобно для последующего поиска файлов на МРЗ-плеере. Передача файлов при помощи <Media Studio> является наиболее простым способом перемещения файлов с вашего ПК на mp3-плеер.

• Перед началом - Перед подключением USB-кабеля отсоедините наушники.

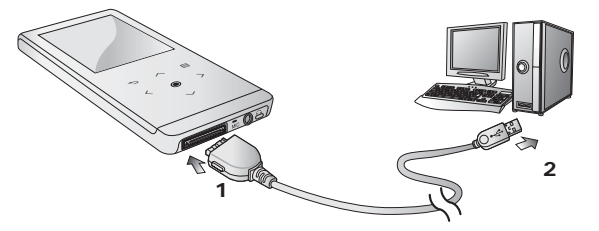

- 1. Подсоедините USB-кабель большим концом к USB-порту в нижней части проигрывателя.
- 2. Подключите кабель USB к порту USB (↔↔) вашего ПК.
  - На сенсорном экране плеера появляется сообщение < USB connected > (USB подключен).
  - Приложение <Media Studio> автоматически запускается при подключении плеера к ПК.
  - Если программа не запускается автоматически, дважды щелкните значок <Media Studio> 🖃 на Рабочем столе.

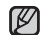

 Технология распознавания музыкальных файлов и относящаяся к ней подсказка информация предоставлены компанией Gracenote и службой Gracenote CDDB® Music Recognition Service<sup>™</sup>.

 CDDB является зарегистрированным товарным знаком компании Gracenote. Логотип Gracenote и логотип Gracenote CDDB, а также логотип TPowered by Gracenote CDDBУ являются товарными знаками компании Gracenote. Music Recognition Service и MRS являются сервисными знаками компании Gracenote.
# ПЕРЕДАЧА ФАЙЛОВ В ПЛЕЕР С ПОМОЩЬЮ SAMSUNG MEDIA STUDIO (продолжение)

- **3.**Нажмите значок типа файла, предназначенного для передачи.
  - Нажмите , чтобы отобразить список музыка.
  - Нажмите (19), чтобы отобразить список видео.
  - Нажмите 10, чтобы отобразить список изображений.
  - Нажмите нтобы отобразить список
     ЕТС. Список ЕТС содержит типы файлов (например, ТХТ и т. д.), которые не являются файлами музыки, изображений или видео.
- 4.Щелкните кнопку <Add File>(Добавить файл) в нижней части окна программы <Media Studio>.
  - Появится окно <Open>(Открыть).
- Выберите файлы, которые вы хотите добавить, и щелкните <Open>(Открыть).
  - Файлы будут добавлены в список слева на экране <Media Studio>.
- Выберите файл для передачи в списке слева.
- 7. Щелкните значок 🎒 .
  - Выбранный файл передан в плеер.

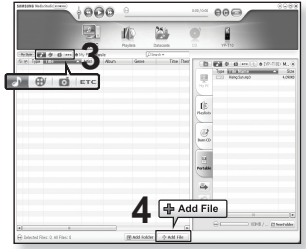

| ogeni                                                                 | _                                                                                                    |                                                                                                    | _         | _     |           |
|-----------------------------------------------------------------------|----------------------------------------------------------------------------------------------------|----------------------------------------------------------------------------------------------------|-----------|-------|-----------|
| Look.je                                                               | D MP3_POP                                                                                                    |                                                                                                    | ×         | * 🖲 🗂 | · 🖽 •     |
| My Recent<br>Declarations<br>Desition<br>My Decuments<br>My Decuments | (c) I. BREATHE<br>(c) 2. Mary 3 Bit<br>(c) 12. Mary 3 Bit<br>(c) 12. When No<br>(c) 12. Jaccause<br>(c) 14. You Gall<br>(c) 15. Mary 30<br>(c) 15. Mary 30<br>(c) 15. You Gall<br>(c) 19. You Gall<br>(c) 19. Hopy<br>(c) 20. Gat What | AGAY - DOAR BOACTON<br>ge - Fanky affair<br>Social Carlow Social<br>Social Carlow Social<br>Social Constructions<br>It Love (Constitute Triuger)<br>It Love (Constitute Triuger)<br>It Love (Constitute Triuger)<br>It Love (Constitute Triuger)<br>It Love (Constitute Triuger)<br>It Love (Constitute Triuger)<br>It Love (Constitute Triuger)<br>It Love (Constitute Triuger)<br>It Love (Constitute Triuger)<br>It Love (Constitute Triuger) |           |       | 5         |
| MyNetwork                                                             | File pane:                                                                                                    | 11. There's Bolta Be Mor                                                                                                    | e To Life |       | Does      |
| 1 10000                                                               | Fiber of house                                                                                                    | All Constant Martin Torr                                                                                                    |           |       | Care Care |

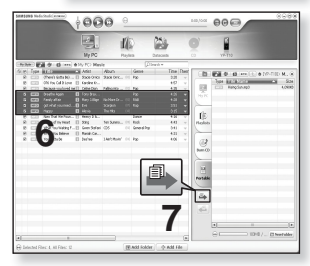

samsung media studio \_ 37

# ПЕРЕДАЧА ФАЙЛОВ В ПЛЕЕР С ПОМОЩЬЮ SAMSUNG MEDIA STUDIO (продолжение)

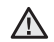

• Не отключайте USB-кабель во время передачи файлов. Отключение во внимание время передачи может стать причиной повреждения прибора или ПК.

• Во избежание получения ненадежного соединения подключайте плеер к компьютеру непосредственно, а не через USB-разветвитель.

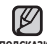

• При пересылке видео файла в плеер с использованием программы < Media подсказка Studio>, перед пересылкой он автоматически конвертируется в формат SVI. Размер файла также автоматически изменяется.

- Во время передачи изображения на плеер при помощи < Media Studio> файл автоматически преобразовывается в формат JPG перед началом передачи. Размер файла также устанавливается автоматически.
- Вид на экране изображения, переданного на плеер без использования. Media Studio < Media Studio >. может отличаться от оригинального.
- При подключения к ПК все функции плеера отключаются.
- Если USB-кабель подключен к ПК, когда батарея разряжена, перед началом соединения с ПК плеер будет несколько минут заряжаться.
- У приложения Samsung Media Studio имеется обширная Справка. Если вы не можете найти ответ, касающийся приложения Media Studio, щелкните <MENU>  $\rightarrow$  <Help>  $\rightarrow$  <Help> в верхней части окна программы <Media Studio>.

#### Что такое SVI?

Samsung Audio Video interleaving (SVI) является новым видеоформатом, разработанным и управляемым компанией Samsung.

# ИСПОЛЬЗОВАНИЕ В КАЧЕСТВЕ СЪЕМНОГО ДИСКА

Вы можете использовать плеер в качестве съемного диска.

★ • I

• Перед началом - Подключите плеер к ПК.

- 1. Откройте файлы/папки, которые вы хотите передать с вашего ПК.
- Откройте на рабочем столе
   My Computer>(Мой компьютер) →
   <T10>.
- Выберите файлы/папки, которые вы хотите передать с вашего ПК, и перетащите их мышью в выбранную вами папку на съемном диске <T10>.

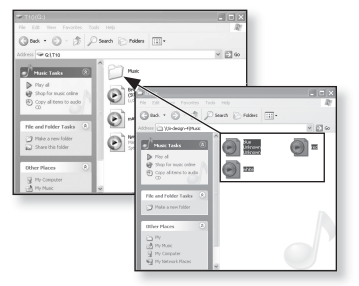

- Выбранные папки или файлы передаются в плеер.
- Во время загрузки или выгрузки файлов появляется сообщение о передаче внимание файлов.

Отключение USB-кабеля во время отображения сообщения может привести к неисправной работе плеера.

- Порядок отображения музыкальных файлов на вашем ПК может отличаться от порядка их воспроизведения на плеере.
- Если вы переместите на съемный диск файл с DRM защитой (файл, за который требуется платить), такой файл не будет воспроизводиться.

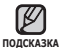

 Видео файлы должны передаваться в плеер с использованием программы <Media Studio>.

#### • Что такое DRM?

DRM (Digital Rights Management) представляет собой технологию и сервис, предназначенные для предотвращения незаконного использования цифрового контента и для защиты прибылей и прав владельцев авторского права. Файлы с DRM защитой – это платные музыкальные файлы, снабженные защитой от незаконного копирования законно купленных файлов MP3.

# ОТКЛЮЧЕНИЕ ОТ ПК

Чтобы предотвратить повреждение плеера и данных во время отсоединения плеера от ПК, выполните приведенные ниже операции.

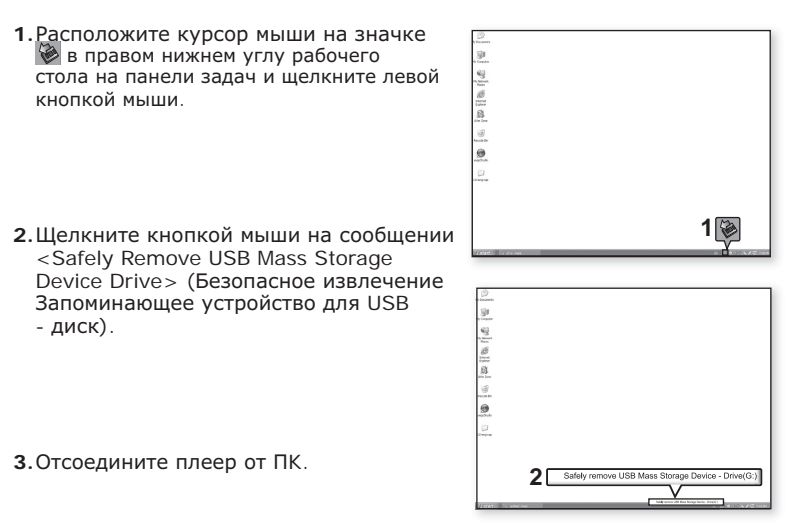

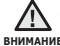

Не отсоединяйте плеер от ПК во время передачи файлов. Это может внимание привести к повреждению данных и плеера.

- Вы не можете выполнить безопасное извлечение устройства в то время, когда хранящиеся в памяти плеера файлы воспроизводятся на вашем ПК. Повторите попытку после окончания воспроизведения.
- Если после отключения плеера от ПК необходимо снова его подключить. убедитесь в том, что плеер выключен, перед началом этой операции.

# прослушивание музыки

V

 Перед началом - Подключите наушники к плееру, включите плеер и проверьте состояние аккумуляторной батареи.

- 🔹 Нажмите [ 숙 ], чтобы перейти к предыдущему экрану.
- подсказка Нажмите и недолго удерживайте [, чтобы перейти к экрану основного меню.

# ПРОСЛУШИВАНИЕ ПО КАТЕГОРИИ

- Нажмите и недолго удерживайте [→], чтобы перейти к экрану основного меню.
- 2. Нажмите [<>], чтобы выбрать <Music>(Музыка), и нажмите [
  ]
  - Появится список музыкальных композиций < Music> (Музыка).
- 3. Нажмите [∧∨], чтобы выбрать необходимый список, и нажмите [●].
  - Отобразится музыкальный файл.
- 4. Нажмите [~~], чтобы выбрать файл, который необходимо воспроизвести, и нажмите [@].
  - Начнется воспроизведение музыкального файла.

#### Список музыкальных файлов

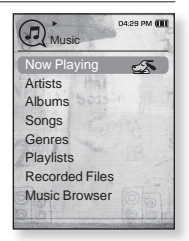

Информация о файле, включая имя исполнителя, название альбома, название трека и его жанр, отобразится согласно информации тегов ID3 соответствующего музыкального файла. Файл, не содержащий ID3-тега с музыкальной информацией, отображается как [Unknown] (Неизвестно). Now Playing (Teкущее воспроизведение) : Воспроизводит последний файл или выполняет перемещение к экрану воспроизведения текущего файла.

Artists (Исполнители) : Для воспроизведения по исполнителям.

Albums (Альбомы) : Для воспроизведения по альбомам.

Songs (Композиции) : Для воспроизведения в порядке номеров файлов или в алфавитном порядке имен файлов.

Genres (Жанры) : Для воспроизведения по жанрам

Playlists (Плейлисты) : Для воспроизведения по спискам воспроизведения.

Recorded Files (Записанные файлы) : Отображаются все записанные файлы.

Music Browser (Браузер музыки) : Отображает все музыкальные файлы, сохраненные в папке Музыка.

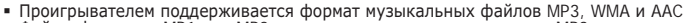

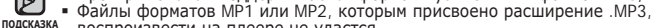

воспроизвести на плеере не удастся.

#### • Что такое тег ID3?

Это приложенная к файлу MP3 информация, такая, как его название, исполнитель, название альбома, год выпуска, музыкальный жанр и комментарии.

# ΠΔΥ3Δ

- **1.** Нажмите **[@]** во время воспроизведения музыки.
  - Воспроизведение музыки приостанавливается.
- Снова нажмите [<sup>®</sup>].
  - Воспроизведение музыки продолжится с той точки, в которой оно было остановлено

# поиск внутри дорожки

- 1. Нажмите и недолго удерживайте [ < >] во время воспроизведения выбранного файла.
  - Поиск выполняется в направлении к началу или концу песни.
- Отпустите кнопку в точке, с которой вы хотите начать воспроизведение.
  - Воспроизведение начинается с точки, в которой вы отпустили кнопку.

## ВОСПРОИЗВЕДЕНИЕ С НАЧАЛА ТЕКУЩЕЙ **ДОРОЖКИ**

1. Нажмите [<] после 3 секунд воспроизведения.

Воспроизведение текушего трека начнется заново.

# ВОСПРОИЗВЕДЕНИЕ ПРЕДЫДУЩЕГО ТРЕКА

Нажмите [<] в течение 3 секунд воспроизведения.

Нажмите [<] два раза после 3 секунд воспроизведения.

Начинает воспроизводиться предыдущая песня.

# ВОСПРОИЗВЕДЕНИЕ СЛЕДУЮЩЕГО ТРЕКА

Нажмите [>].

Начинает воспроизводиться следующая песня.

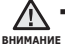

 Во время воспроизведения VBR-файла предыдущий музыкальный файл внимание невозможно воспроизвести даже при нажатии [ < ] в течении 3 секунд после начала воспроизведения.

# СОЗДАНИЕ ПЛЕЙЛИСТА С ПОМОЩЬЮ SAMSUNG MEDIA STUDIO

С помощью < Media Studio> можно создать собственную коллекцию или плейлист аудиофайлов.

• Перед началом - Подключите плеер к ПК.

На ПК должна быть установлена программа Media Studio.

### Создание плейлиста

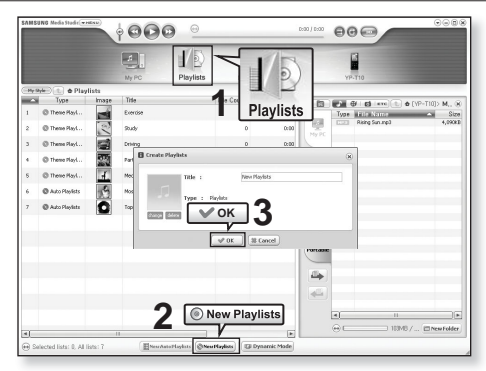

- Выберите <Playlists> (Плейлисты) в верхней части экрана программы <Media Studio>.
  - Отобразится окно <Playlists> (Плейлисты).
- Выберите <New Playlists> (Новые плейлисты) в нижней части окна.
  - Отобразится окно < Create Playlists> (Создание плейлистов).
- 3. Введите название плейлиста и нажмите [OK].
  - Новый плейлист будет назван и сохранен в разделе <Playlists> (Плейлисты) экрана программы <Media Studio>.

## СОЗДАНИЕ ПЛЕЙЛИСТА С ПОМОЩЬЮ SAMSUNG MEDIA STUDIO (продолжение)

# Добавление музыкальных файлов в созданный плейлист

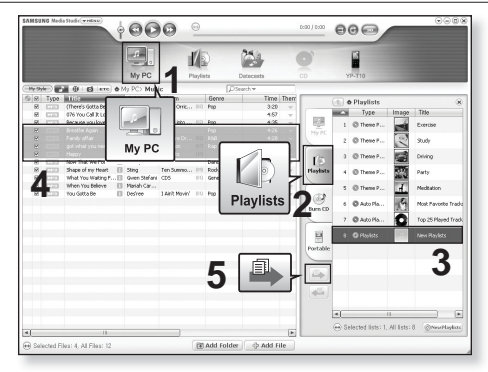

- 1. Щелкните по значку <**Му PC**>(Мой ПК) в верхней части окна программы <Media Studio>.
  - Появится окно <Му PC>(Мой ПК).
- 2. В правом углу окна выберите <Playlists> (Плейлисты).
   Отобразится окно <Playlists> (Плейлисты).
- 3. Дважды щелкните значок альбома в правом окне.
- 4. Выберите файлы, которые вы хотите переслать, в окне <**Му PC**>(Мой ПК).
- 5. Щелкните 🎒.
  - Выбранные файлы будут добавлены в плейлист.

## СОЗДАНИЕ ПЛЕЙЛИСТА С ПОМОЩЬЮ SAMSUNG MEDIA STUDIO (продолжение)

#### Передача плейлиста на проигрыватель с помощью Media Studio

|       |                 |       | 0000 -               |        | Do     | •····· €  | 00                |                |
|-------|-----------------|-------|----------------------|--------|--------|-----------|-------------------|----------------|
| Ma 10 | A Rivel         |       | Ny PC                | 5      | 5      |           | YP-TI0            |                |
|       | Type            | image | Tite                 | Ele Co |        | 100.000   |                   | 0.0 T(0) M     |
| 1     | C These Rayl    |       | Everose              | Pla    | ylists | Te Te     | or Milaking       | Siz            |
| 2     | @ These PlayL   | 2     | 90udy                | 0      | 0:00   | 100       | 23 Heing sun inpu | +,090          |
| 5     | O Theme PlayL   |       | Driving              | D      | 0:00   |           |                   |                |
| 4     | C Theme Playl   | 20    | Party                | 0      | 0:00   | 18        |                   |                |
|       | C These Hayl    | Ŧ.    | Meditation           | 0      | 0:00   | Playlists |                   |                |
|       | O Auto Phonists | 3     | Most Favorite Tradis | 0      | 0:00   | 0.0       |                   |                |
|       | 🖗 Auto Playfata | 0     | Top 25 Played Tracks | 0      | 0:00   | Burn CD   |                   |                |
|       |                 | 19    |                      |        | 15:50  |           |                   |                |
|       | 2               |       |                      |        |        | -         |                   |                |
|       | 2               |       |                      | -      |        | Portable  |                   |                |
|       |                 |       |                      | 3 🗊    | . +    | 4         |                   |                |
|       |                 |       |                      |        |        | 44        |                   |                |
|       |                 |       |                      |        | - 1    |           |                   |                |
|       |                 |       |                      |        | _      | (A)       | L 10M3            | / ITI New Fold |
|       |                 | 1     |                      |        | Þ      |           |                   |                |

- 1. Выберите < Playlists> (Плейлисты) в верхней части экрана программы < Media Studio>.
  - Отобразится окно < Playlists> (Плейлисты).
- 2. В разделе < Playslists > (Плейлисты) выберите плейлист.
- 3. Щелкните 🏝.
  - Выбранный плейлист будет передан в папку проигрывателя с помощью папки в <File Browser> (Просмотр файлов) → <Playlists> (Плейлист).

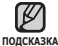

 Плеер может воспроизводить до 400 плейлистов и 400 музыкальных файлов в каждом плейлисте.

# СОЗДАНИЕ ПЛЕЙЛИСТА НА МРЗ-ПЛЕЕРЕ

Если файлы уже загружены на mp3-плеер, можно создавать плейлист "Избранные" без использования Media Studio на ПК.

- Нажмите и недолго удерживайте [ ), чтобы перейти к экрану основного меню.
- 2. Нажмите [<>1, чтобы выбрать < File Browser>(Просмотр файлов), и нажмите [@].
- **3.** Нажмите  $[\land \lor]$ , чтобы выбрать < Music>(Музыка), и нажмите [0].
  - Отобразится список музыкальных файлов.
- 4. Нажмите [^ ], чтобы выбрать файл, который необходимо добавить в список избранного, и нажмите Г П.
  - Появится меню Плейлист.
- **5.** Нажмите [ ~ ~], чтобы выбрать < Add to Playlist>(Добавить в плейлист), и нажмите [O].
  - Появятся подпункты от < Playlist 1>(Плейлист 1) до <Playlist 5>(Плейлист 5).
- 6. Нажмите [~~], чтобы выбрать номер списка воспроизведения, в который необходимо добавить файл, и нажмите [0].
  - Выбранный файл будет добавлен в список воспроизведения.
  - Просмотреть плейлист можно при помощи разделов <Music>(Музыка) → <Playlists>(Плейлисты) → <Playlist 1>(Плейлист 1) до <Playlist 5>(Плейлист 5) основного меню.

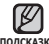

 К каждому плейлисту (<Playlist 1>(Плейлист 1) до <Playlist 5>(Плейлист 5)) подсказка можно добавить до 200 музыкальных файлов.

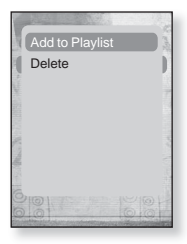

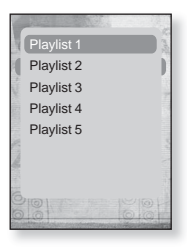

# ВОСПРОИЗВЕДЕНИЕ СПИСКА

- Нажмите и недолго удерживайте [ 1. чтобы перейти к экрану основного меню.
- 2. Нажмите [< >], чтобы выбрать < Music>(Музыка), и нажмите [0].
  - Появится список музыки.
- 3. Нажмите [^ ], чтобы выбратьt < Playlists> (Плейлисты), и нажмите [0].
  - Появятся один или несколько плейлистов.
- **4.** Нажмите [ ~ ~], чтобы выбрать необходимый список воспроизведения, и нажмите [@].
  - Будут отображены музыкальные файлы, сохраненные в выбранном списке воспроизведения.
  - Если списки воспроизведения не найдены, на экране появляется сообщение <No file>(Нет файлов).
- 5. Нажмите [ ~ ~], чтобы выбрать музыкальный файл для воспроизведения, после этого нажмите **ГО**.
  - Начнется воспроизведение музыкального файла.

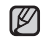

• См. стр. 43 и 45 для получения сведений о передаче подсказка плейлиста при помощи инструмента < Media Studio>.

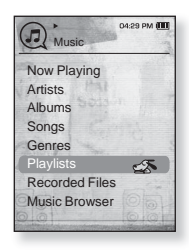

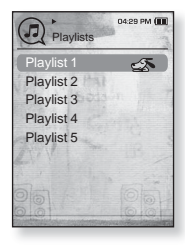

# УДАЛЕНИЕ ФАЙЛА ИЗ ПЛЕЙЛИСТА

- Нажмите и недолго удерживайте [→], чтобы перейти к экрану основного меню.
- 2.Нажмите [<>], чтобы выбрать <Music>(Музыка), и нажмите [@].
  - Появится список музыки.
- 3.Нажмите [∧ ∨], чтобы выбратьt <Playlists> (Плейлисты), и нажмите [@].
  - Появятся один или несколько плейлистов.
- 4.Нажмите [∧∨], чтобы выбрать необходимый список воспроизведения, и нажмите [⑥].
  - Будут отображены музыкальные файлы, сохраненные в выбранном списке воспроизведения.

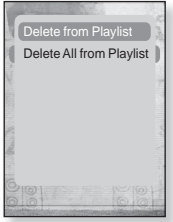

- 5. Нажмите [∧ ∨], чтобы выбрать файл, который необходимо удалить из списка воспроизведения, и нажмите [□].
   Появится меню Плейлист.
- 6.Нажмите [∧∨], чтобы выбратьt <Delete from Playlist> (Удал. из плейлиста), и нажмите [@].
  - Выбранный файл удаляется из плейлиста.

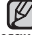

 Выбранный файл не может быть удален из плейлиста во время его воспроизволения.

подсказка воспроизведения.

# УДАЛЕНИЕ ВСЕХ ФАЙЛОВ ИЗ ПЛЕЙЛИСТА

Выполните действия 1-4, описанные выше.

- **5.**Нажмите [ 🗐 .
  - Появится меню Плейлист.
- 6.Нажмите [∧ ∨], чтобы выбратьт < Delete All from Playlist> (Удалить весь список), и нажмите [).
  - Все файлы удаляются из плейлиста.

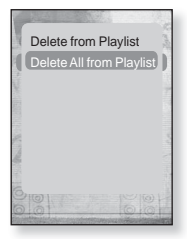

# ИСПОЛЬЗОВАНИЕ МЕНЮ МУЗЫКА

Меню "Музыка" позволяет управлять всеми аспектами прослушивания – от повторного воспроизведения треков и альбомов до выбора фона экрана во время прослушивания.

### Настройка звуковых эффектов

Можно наслаждаться более чистым звуком.

- Нажмите [
   Б] во время прослушивания музыки.
  - Появится меню < Music>(Музыка).
- Нажмите [∧∨], чтобы выбрать <Sound Effect>(Звуковой эффект), и нажмите [).
  - Появится меню < Sound Effect>(Звуковой эффект).
- Нажмите [∧∨], чтобы выбрать необходимый звуковой эффект, и нажмите [●].

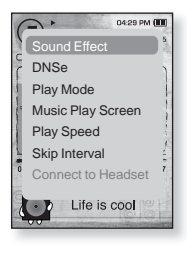

#### Параметры звуковых эффектов

- Street Mode (Режим Улица): Позволяет четко слышать музыку на улице, отфильтровывая некоторые уличные шумы. Нажмите <On>(Вкл) или <Off>(Выкл).
- Clarity (Четкость) : Вы можете наслаждаться более четким звуком с улучшенным качеством. Сделайте выбор в диапазоне от 0 до 2.

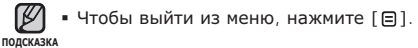

# Настройка инструмента Digital Natural Sound (DNSe)

выберите подходящую звуковую среду, соответствующую жанру музыки.

- Нажмите [
   Б] во время прослушивания музыки.
  - Появится меню < Music>(Музыка).
- Нажмите [^~], чтобы выбрать <DNSe>, и нажмите [●].
  - Появится меню <DNSe>.
- Нажмите [∧∨], чтобы выбрать необходимый DNSe, и нажмите [◎].

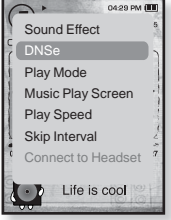

- Выберите <Normal>(Обычное),
   <Studio>(Студия), <Rock>(Рок), <Classical>(Классика),
   <Jazz>(Джаз), <Ballad>(Баллада), <Club>(Клуб), <Rhythm & Blues>(Ритм-н-блюз), <Dance>(Танц.), <Concert Hall>(Концертный зал) или <User>(Пользовательский).
- Выбрав значение User <Пользовательский>, можно настроить
   <EQ>(Эквалайзер) и <3D & BASS>(3D и Бас).

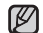

#### • Что такое DNSe?

ПОДСКАЗКА

DNSe – это звуковой эффект, разработанный в корпорации Samsung для MP3-плееров. Это установит разные настройки звука для улучшения прослушивания конкретного типа музыки.

# Настройка инструмента Digital Natural Sound (DNSe) (продолжение)

<EQ> (Эквалайзер)

Вы можете на свое усмотрение настроить отдельные звуковые частоты.

- Нажмите [∧ ∨] в меню DNSe, чтобы выбрать <User>(Пользовательский), и нажмите [⟩].
- Нажмите [∧∨], чтобы выбрать
   <EQ>(Эквалайзер), и нажмите [●].
  - Появится экран настроек <EQ>(Эквалайзер).
- Нажмите [< >], чтобы выбрать частоту, которую необходимо настроить, и нажмите [∧ ~], чтобы настроить уровень выбранной частоты.

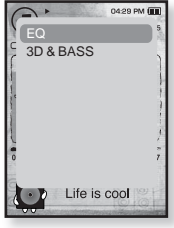

- Для <EQ>(Эквалайзер) вы можете устанавливать значения от –10 до +10.
- **4.** Нажмите [**@**].
  - Настройка завершена.

#### <3D & BASS> (3D и бас)

Вы можете установить трехмерный эффект окружающего звука и настроить уровень усиления басов.

- Нажмите [~~] в меню DNSe, чтобы выбрать <User>(Пользовательский), и нажмите [>].
- 2. Нажмите [∧∨], чтобы выбрать <3D & BASS>(3D и бас), и нажмите [●].
  - Появится экран настроек <3D & BASS>(3D и бас).
- Нажмите [⟨ ⟩], чтобы выбрать <3D> или <Bass>(бас), и нажмите [∧ ∨].
  - Вы можете выбрать уровень от 0 до 4 для параметра <3D> и от 0 до 4 для параметра <Bass>(бас).
- **4.** Нажмите [**④**].
  - Настройка завершена.

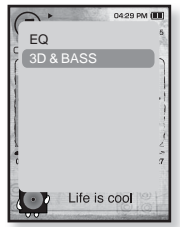

#### Установка режима воспроизведения

Выберите режим воспроизведения, например, повтора настроек.

- Нажмите [В] во время прослушивания музыки.
  - Появится меню < Music>(Музыка).
- Нажмите [∧ ∨], чтобы выбрать <Play Mode>(Режим воспроизведения), и нажмите [●].
  - Появится меню <Play Mode>(Режим воспроизведения).
- Нажмите [∧∨], чтобы выбрать необходимый режим, и нажмите [●].

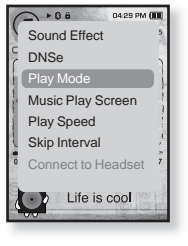

 Выберите <Normal>(Обычное), <Repeat> (Повторить), Repeat One (Повтор одной) или <Shuffle>(Вперемешку).

Параметры режима воспроизведения

- Normal (Обычное) : Воспроизведение всех файлов по порядку один раз.
- Repeat (Повторить) : Повторение всех файлов из текущей папки.
- Repeat One (Повтор одной) : Повтор одного файла.
- Shuffle (Вперемешку) : Воспроизведение файлов в случайном порядке.

#### Выбор экрана воспроизведения музыки

Выберите фоновое изображение, которое отображается во время прослушивания музыки, из тех, которые предоставляются плеером, или из собственных.

- Нажмите [□] во время прослушивания музыки.
  - Появится меню < Music>(Музыка).
- 2. Нажмите [∧∨], чтобы выбрать <Music Play Screen>(Экран воспроизведения музыки), и нажмите [●].
  - Появится меню < Music Play Screen > (Экран воспроизведения музыки).
- Нажмите [< >], чтобы выбрать необходимый экран воспроизведения музыки, и нажмите [●].
  - Выберите < Туре 1> (Тип 1), < Туре 2> (Тип 2),
     <Type 3> (Тип 3), < Туре 4> (Тип 4), < Album Art> (Обложка) или
     <Album Info.> (Инфо альб.).

#### Параметры экрана воспроизведения музыки

- Туре 1 ~ Туре 4 (Тип 1 ~ Тип 4) : Позволяет выбрать необходимый экран воспроизведения музыки.
- Album Art (Обложка) : Изображение обложки альбома отображается в том случае, если оно сохранено в теге ID3 музыкального файла. Поддерживается отображение изображений обложек альбома размером меньше 200 пикселей (по горизонтали) х 200 пикселей (по вертикали).
- Album Info. (Инфо альб.) : Информация об имени исполнителя, альбоме, жанре отображается в том случае, если она сохранена в теге ID3 музыкального файла.

• Если в <Menu Design>(Вид меню) установлено <Sammy>, <Album лодсказка Art>(Обложка) отобразить невозможно.

#### • Что такое тег ID3?

Это информация, которая прилагается к МРЗ-файлу, например, данные о названии трека, его исполнителе, альбоме, годе выпуска, жанре и поле для комментариев.

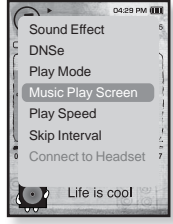

#### Установка скорости воспроизведения

Благодаря функции настройки скорости воспроизведения вы можете увеличить или уменьшить скорость воспроизведения своих любимых музыкальных файлов.

- 1. Нажмите [] во время прослушивания музыки.
  - Появится меню < Music > (Музыка).
- Нажмите [∧ ∨], чтобы выбрать <Play Speed>(Скорость воспроизведения), и нажмите [@].
  - Появится меню <Play Speed>(Скорость воспроизведения).
- Нажмите [∧ ∨], чтобы выбрать необходимую скорость воспроизведения, и нажмите [●].
  - Выберите <X 0.7>, <X 0.8>, <X 0.9>,
     <X 1.0(Обычное)>, <X 1.1>, <X 1.2> или <X 1.3>.
  - Чем больше введенное значение, тем выше скорость воспроизведения.

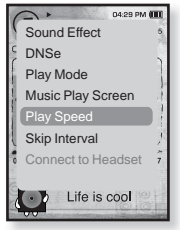

В зависимости от типа файла настроенная скорость

подсказка воспроизведения может отличаться от фактической скорости.

#### Установка интервала пропуска

Вы можете перемещаться по файлу с различными интервалами. Пропускайте сразу целый файл или несколько секунд.

- 1. Нажмите [В] во время прослушивания музыки.
  - Появится меню < Music > (Музыка).
- 2. Нажмите [∧∨], чтобы выбрать <Skip Interval> (Пропустить интерпвал), и нажмите [●].
  - Появится меню <Skip interval>(Пропустить интерпвал).
- Нажмите [~~], чтобы выбрать необходимый интервал пропуска, и нажмите [●].
  - Выберите <1 Song>(1 песня), <5sec>(5сек),
     <10sec>(10сек), <30sec>(30сек) или <1min>(1мин).
  - Если файл создан с переменным потоком данных

подсказка или Ogg, реальная длина интервала пропуска может не соответствовать выбранной.

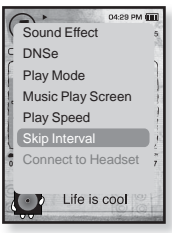

 Перед началом - Используйте только сертифицированные стереонаушники Bluetooth. Убедитесь, что стереонаушники Bluetooth зарегистрированы. Если наушники зарегистрированы, появляется сообщение < Connect to Headset>(Подключение к гарнитуре). Дополнительные сведения см. в разделе < Использование стереонаушников Bluetooth>. См. стр. 91.

### Подключение стереонаушников Bluetooth

Вы можете подключить зарегистрированные наушники Bluetooth прямо во время воспроизведения музыки.

- Нажмите [В] во время прослушивания музыки.
  - Появится меню < Music>(Музыка).
- Нажмите [∧∨], чтобы выбрать <Connect to Headset>(Подключение к гарнитуре), и нажмите [●].
  - Если Bluetooth Mode <Режим Bluetooth> настроен на <Off>(Выкл), то это значение изменится на <On>(Вкл).

  - Можно прослушивать музыку при помощи наушников Bluetooth.

### Отключение стереонаушников Bluetooth

- Нажмите [В] во время прослушивания музыки.
  - Появится меню < Music>(Музыка).
- Нажмите [∧ ∨], чтобы выбрать
   <Disconnect Headset> (Отключить гарнитуру), и нажмите [●].
  - Наушники Bluetooth отключены.

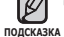

 Невозможно установить <Play Speed> (Скорость воспроизведения), <DNS> и <Sound Effect> (Звуковой эффект), когда проигрыватель подключен к стереонаушникам Bluetooth в режиме воспроизведения музыки.

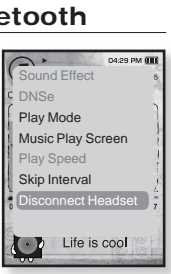

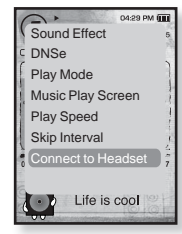

# просмотр видео

- Перед началом Подключите наушники к плееру, включите плеер и проверьте состояние аккумуляторной батареи. Передайте видеофайл на плеер. См. стр. 36~38.
- полсказка
- Нажмите [ 🗢 ], чтобы перейти к предыдущему экрану.

Нажмите и недолго удерживайте [ 5], чтобы перейти к экрану основного меню

- Нажмите и недолго удерживайте [ -), чтобы перейти к экрану основного меню.
- 2. Нажмите [< >], чтобы выбрать <Videos>(Видео), и нажмите [0].
  - Появится список видео.
- 3. Нажмите [ ~ ~], чтобы выбрать видеофайл для воспроизведения, и нажмите [0].
  - Выбранный видеофайл воспроизводится горизонтально.

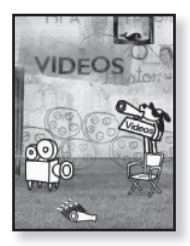

# ПРИОСТАНОВКА ВОСПРОИЗВЕДЕНИЯ

- **1.** Нажмите **[@]** во время воспроизведения видеофайла.
  - Воспроизведение на плеере будет остановлено.
- 2. Снова нажмите [0].
  - Плеер продолжает воспроизведение с последнего места, на котором воспроизведение было приостановлено.

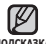

 При пересылке видео файла в плеер с использованием программы < Media</li> подсказка Studio>, перед пересылкой он автоматически конвертируется в формат SVI. Размер файла также автоматически изменяется.

# ПЕРЕХОД К ОПРЕДЕЛЕННОМУ КАДРУ

- Во время текущего просмотра нажмите и недолго удерживайте [<>].
  - Это позволит перемещаться назад или вперед в пределах текущего видеофайла.
- Достигнув необходимого момента, отпустите кнопку.
  - Видео файл начинает воспроизводиться с этого места.

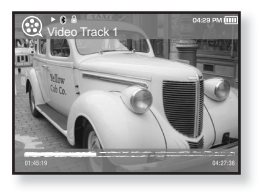

### ВОСПРОИЗВЕДЕНИЕ ПРЕДЫДУЩЕГО ВИДЕОФАЙЛА

 Нажмите [<] в течение 3 секунд после начала воспроизведения текущего файла. Дважды нажмите [<] в пределах 3 секунд с момента начала воспроизведения текущего файла.

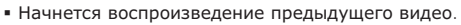

### ВОСПРОИЗВЕДЕНИЕ СЛЕДУЮЩЕГО ВИДЕОФАЙЛА

#### **1.**Нажмите [>].

• Начнется воспроизведение следующего видео.

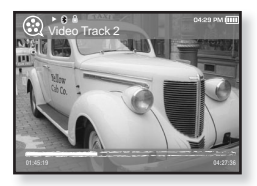

# ИСПОЛЬЗОВАНИЕ МЕНЮ ВИДЕО

#### Чтобы установить закладку

Установите закладку, чтобы в любой момент вернуться к этой части текста.

- Во время воспроизведения видео нажмите значок [□] на необходимом кадре.
  - Появится меню <Video> (Видео).
- Нажмите [∧∨] чтобы выбрать
   Add Bookmark> (Доб. закладку), и нажмите [●].
  - Текущая точка воспроизведения / остановки воспроизведения будет добавлена в закладку.

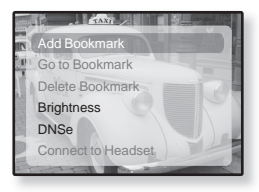

• На панели состояния воспроизведения появится символ [ ]

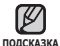

 Если закладка была установлена прежде, появится запрос о замене. Если выбрать <Yes> (Да), предыдущая закладка будет удалена, потом будет добавлена новая закладка.

На каждый видеофайл может быть установлена одна закладка.
 Всего можно установить максимум 50 закладок.

### Переход к (воспроизведение)/удаление закладки

- Нажмите [ ] во время воспроизведения видеофайла.
  - Появится меню <Video> (Видео).
- 2. Нажмите [∧∨] чтобы выбрать <Go to Bookmark> (Закладки) или <Delete Bookmark> (Удалить закладку), и нажмите [@].

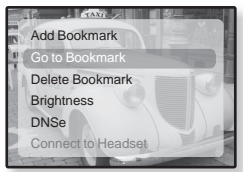

- Если выбран элемент <Go to Bookmark> (Закладки), проигрыватель перейдет к выбранной закладке в файле и начнет воспроизведение.
- Нажатие <Delete Bookmark> (Удалить закладку) удалит выбранную закладку из видеофайла.

• Чтобы выйти из меню, нажмите [目].

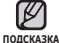

58 \_ просмотр видео

# ИСПОЛЬЗОВАНИЕ МЕНЮ ВИДЕО (Продолжение)

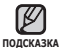

• Чтобы выйти из меню, нажмите [ 🗐 ].

### Настройка яркости

Вы можете настроить яркость дисплея.

- Нажмите [В] во время воспроизведения видеофайла.
  - Появится меню <Video>(Видео).
- Нажмите [∧ ∨], чтобы выбрать <Brightness> (Яркость), и нажмите [●].
  - Появится меню <Brightness>(Яркость).
- Нажмите [∧ ∨], чтобы выбрать необходимый уровень яркости, и нажмите [●].
  - Выберите <0~10>.

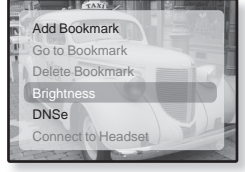

# Настройка инструмента Digital Natural Sound (DNSe)

Выберите правильное звучание для каждого видеожанра.

- Нажмите [В] во время воспроизведения видеофайла.
  - Появится меню <Video>(Видео).
- Нажмите [∧ ∨]чтобы выбрать <DNSe>, и нажмите [◎].
  - Появится меню <DNSe>.
- 3. Нажмите [∧ ∨], чтобы выбрать необходимый DNSe, и нажмите [●].

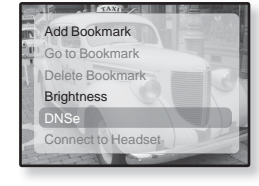

 Выберите <Normal>(Обычное), <Drama>(Драма) или <Action>(Действие).

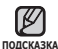

#### • Что такое DNSe?

DNSe – это звуковой эффект, разработанный в корпорации Samsung для MP3-плееров. Это установит разные настройки звука для улучшения прослушивания конкретного типа музыки. просмотр изображений <u>59</u>

# ИСПОЛЬЗОВАНИЕ МЕНЮ ВИДЕО (продолжение)

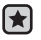

• Перед началом - Используйте только сертифицированные стереонаушники Bluetooth. Убедитесь, что стереонаушники Bluetooth зарегистрированы. Если наушники зарегистрированы. появляется сообщение <Connect to Headset> (Подключение к гарнитуре). Дополнительные сведения см. в разделе <Использование стереонаушников Bluetooth>. См. стр 91.

## Подключение стереонаушников Bluetooth

Вы можете подключить зарегистрированные наушники Bluetooth прямо во время воспроизведения видео.

- 1. Нажмите [ ] во время воспроизведения видеофайла.
  - Появится меню <Video>(Видео).
- 2. Нажмите чтобы выбрать < Connect to Stereo Headset> (Подкл.к гарн.), и нажмите [@].
  - Если Bluetooth Mode < Режим Bluetooth > настроен на Off<Выкл>, то это значение изменится на On<Вкл>

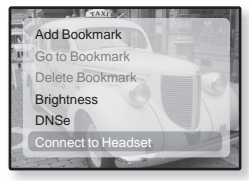

- Если подключение завершено успешно, на экране появится значок. [@].
- Вы можете наслаждаться прослушиванием аудиодорожки видеофайла через стереонаушники.

### Отключение стереонаушников Bluetooth

- 1. Нажмите [ ] во время воспроизведения видеофайла.
  - Появится меню <Video>(Видео).
- 2. Нажмите чтобы выбрать < Disconnect Headset> (Откл. гарнитуру), и нажмите [**0**].
  - Наушники Bluetooth отключены.

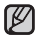

 Невозможно установить <DNSe>, подсказка когда проигрыватель подключен к

стереонаушникам Bluetooth в видеорежиме.

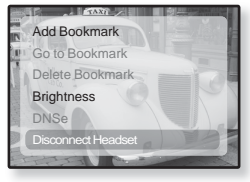

# просмотр изображений

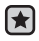

 Перед началом - Подключите наушники к плееру, включите плеер и проверьте состояние аккумуляторной батареи.

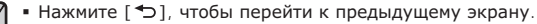

Нажмите и недолго удерживайте [ 5], чтобы перейти к экрану основного ПОДСКАЗКА меню

- Нажмите и недолго удерживайте [ 1. чтобы перейти к экрану основного меню.
- 2. Нажмите [< >], чтобы выбрать < Pictures> (Изображения), и нажмите [0].
  - Появляется окно предварительного просмотра изображений.
- **3.**Нажмите [ ~ ~ ( )], чтобы выбрать изображение, которое хотите просмотреть, и нажмите [0].

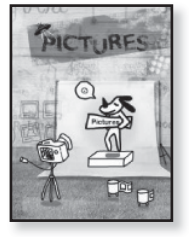

- Отображается выбранное изображение.
- Нажмите [ ], чтобы перейти к окну предварительного просмотра.

#### Переход к предыдущему/следующему изображению

- **1.** Во время текущего просмотра нажмите [< >].
  - Отобразится предыдушее/следуюшее изображение.

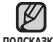

 JPG-файлы, которые содержат неправильные данные про эскиз, подсказка отображаются ка 🔳.

- - Некоторые изображения могут отображаться медленно.
  - Во время передачи изображения на плеер при помощи Media Studio < Media</li> Studio> файл автоматически преобразовывается в формат JPG перед началом передачи. Размер файла также устанавливается автоматически.
  - Для поиска изображений можно использовать <File Browser>(Просмотр) файлов). 21.

# ИСПОЛЬЗОВАНИЕ МЕНЮ ИЗОБРАЖЕНИЯ

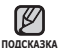

• Чтобы выйти из меню, нажмите [ 🗏 ].

# Прослушивание музыки во время просмотра изображений

Во время просмотра изображений вы можете слушать песню, которая воспроизводилась последней.

- Нажмите [ ] во время просмотра изображения.
  - Появится окно <Pictures>(Изображения).
- Нажмите [^ ], чтобы выбрать <Music> (Музыка), и нажмите [●].
  - Появится окно <Music>(Музыка).
- Нажмите [ < >], чтобы выбрать
   <Off>(Выкл) или <On>(Вкл), и нажмите [<sup>®</sup>].

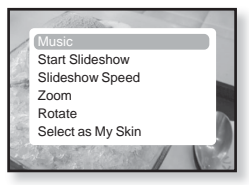

- <Off>(Выкл): Во время просмотра изображения фоновая музыка не воспроизводится.
- <On> (Вкл): Во время просмотра изображений вы можете слушать песню, которая воспроизводилась последней.

## Просмотр изображений в режиме слайд-шоу

#### Как... 1

- Нажмите [**③**] во время просмотра изображения.
  - На экране появится Э, после чего плеер начнет слайд-шоу.

#### Как... 2

- В режиме предварительного просмотра изображения нажмите [В].
  - Появится окно "Начать слайд-шоу".
- 2. Нажмите [@].
  - На экране появится 🗊, после чего плеер начнет слайд-шоу.

|                 | 10  |
|-----------------|-----|
| Start Slideshow | 199 |
|                 |     |
|                 | 7   |
|                 |     |
|                 | 2   |
|                 |     |
|                 |     |
|                 |     |

### ИСПОЛЬЗОВАНИЕ МЕНЮ ИЗОБРАЖЕНИЯ (продолжение)

### Чтобы прекратить слайд-шоу

#### Как... 1

- 1. В режиме слайд-шоу нажмите [.].
  - Слайд-шоу будет остановлено.

#### Как... 2

- 1. В режиме слайд-шоу нажмите [[]].
  - Появится окно < Pictures > (Изображения).
- 2. Нажмите [∧ ∨], чтобы выбрать <Stop Slideshow> (Остановить слайд-шоу), и нажмите [@].
  - Слайд-шоу будет остановлено.

#### Установка скорости режима слайд-шоу

- Нажмите [ ] во время просмотра изображения.
  - Появится окно <Pictures>(Изображения).
- Нажмите [∧∨], чтобы выбрать
   <Slideshow Speed> (Скорость показа слайдов), и нажмите [◎].
  - Появится окно <Slideshow Speed> (Скорость показа слайдов).

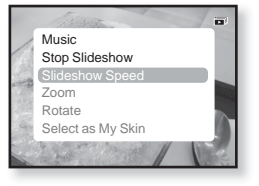

- Нажмите [∧∨], чтобы выбрать необходимую скорость, и нажмите [●].
  - Выберите <Fast>(Быстро), <Normal>(Обычное) или <Slow>(Медленно).

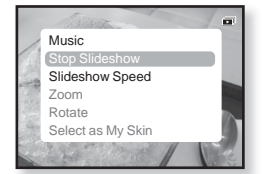

## ИСПОЛЬЗОВАНИЕ МЕНЮ ИЗОБРАЖЕНИЯ (продолжение)

### Увеличение изображения

Можно увеличить изображение.

- Нажмите [ ] во время просмотра изображения.
  - Появится окно <Pictures>(Изображения).
- 2. Нажмите [ハ∨], чтобы выбрать <Zoom> (Увеличение), и нажмите [●].
  - Появится окно <Zoom>(Увеличение).
- Нажмите [∧ ∨], чтобы выбрать необходимый масштаб, и нажмите [●].
  - Выберите <100%>, <200%> или <400%>.
- Нажмите [ ~ ~ < >], чтобы перейти к той части изображения, которую необходимо увеличить.

### Отмена масштабирования

#### Как... 1

- Нажмите [③] в режиме просмотра увеличенного изображения.
  - Будет выполнен обратный переход к начальному размеру.

#### Как... 2

- Нажмите [□] в режиме просмотра увеличенного изображения.
  - Появится окно <Pictures>(Изображения).

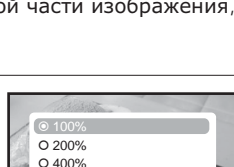

- 2. Нажмите [∧∨], чтобы выбрать <Zoom> (Увеличение), и нажмите [●].
  - Появится окно <Zoom>(Увеличение).
- 3. Нажмите [∧∨], чтобы выбрать <100%>, и нажмите [...].
  - Будет выполнен обратный переход к начальному размеру.

• Увеличение большого изображения может занять некоторое время.

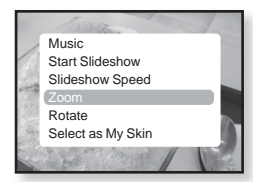

### ИСПОЛЬЗОВАНИЕ МЕНЮ ИЗОБРАЖЕНИЯ (продолжение)

### Для поворота изображения

Для удобства вы можете вращать изображение.

- 1. Нажмите [ 🖃 ] во время просмотра изображения.
  - Появится окно < Pictures > (Изображения).
- Нажмите [^ ], чтобы выбрать <Rotate>(Повернуть), и нажмите [●].
  - Появится окно <Rotate> (Повернуть).
- Music Start Slideshow Slideshow Speed Zoom Rotate Select as My Skin
- необходимый угол, и нажмите [**@**].
  - Выберите <Left 90°>(Влево 90°), <Right 90°>(Вправо 90°) или <180°>.

#### Выбор изображения для фона

Вы можете установить необходимое изображение как фон для экрана.

 Выберите изображение, которое необходимо сделать фоновым, и нажмите значок [日].

**3.** Нажмите [ ~ ~ ], чтобы выбрать

- Появится меню "Изображения".
- 2. Нажмите [∧ ∨], чтобы выбрать <Select as My Skin>(Выбрать обложку), и нажмите [●].
  - Появится окно подтверждения сохранения.

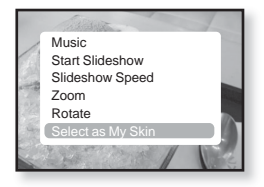

- 3. Нажмите [ < >], чтобы выбрать <Yes>(Да), и нажмите [●].
  - Выбранный рисунок устанавливается как фоновый.

# прослушивание FMрадиостанций

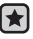

 Перед началом - Подключите наушники к плееру, включите плеер и проверьте состояние аккумуляторной батареи.

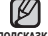

- Нажмите [ ], чтобы перейти к предыдущему экрану. подсказка Нажмите и недолго удерживайте [ 숙 ], чтобы перейти к экрану основного меню.
  - Нажмите и недолго удерживайте [ →], чтобы перейти к экрану основного меню.
  - 2. Нажмите [< >], чтобы выбрать <FM Radio> (FM-радио), и нажмите **[@]**.
    - Начинается прием радиопередач в диапазоне FM.

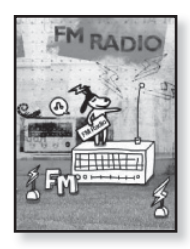

### ИСПОЛЬЗОВАНИЕ ВРЕМЕННОГО ВЫКЛЮЧЕНИЯ ЗВУКА

Нажмите [@] во время прослушивания FM-радио.

Звук выключается.

Еще раз нажмите [), чтобы продолжить прослушивание.

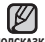

Всегда подсоединяйте наушники к плееру во время поиска или

подсказка запоминания частот радиостанций. Провода наушников используются в качестве антенн для приема передач FM-радиостанций.

- В местах со слабым приемом радиосигнала плеер может не обнаружить FM-радиостанции.
- Функцию Bluetooth нельзя использовать для прослушивания FM-радио.

66 \_ прослушивание FM-радиостанций

# ПОИСК ГМ-РАДИОСТАНЦИЙ

- В ручном режиме нажмите, недолго удерживайте и отпустите [<>].
  - На дисплее появится <Auto Searching....>(Автонастройка...). Поиск закончится на ближайшей станции сразу, как только будет отпущена нажатая кнопка.

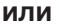

- В ручном режиме нажмите [< >], чтобы проходить через частоты одна за одной.
  - Перемещает к частотам при каждом нажатии значка.

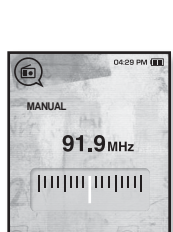

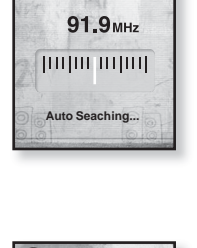

MANUAL

04-29 PM

# ИСПОЛЬЗОВАНИЕ МЕНЮ ГМ-РАДИО

#### Переключение в режим предустановок

Выберите этот режим, если вы хотите искать нужную радиостанцию, переходя от одной ранее сохраненной вами частоты FM-радиостанций н другой.

- **1.** В ручном режиме нажмите [].
  - Появится меню <FM Radio>(FM-радио).
- 2. Нажмите  $[\land \lor ]$ , чтобы выбрать < Go to Preset Mode> (В режим предуст.), и нажмите [0].
  - Вы увидите на энране онно <PRESET>.

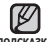

• Если ранее частоты не были установлены,

на дисплее отобразится < Preset list does not exist>(Список предуст отсутствует), а плеер не перейдет в режим < Preset Mode > (Режим предуст).

 При выборе <Default Set>(По умолчанию) в меню <Settings> (Настройки)  $\rightarrow$  <System>(Система) все ранее установленные частоты будут удалены.

#### Переключение в режим ручной настройки на радиостанции

Выберите этот режим, если вы хотите вручную искать радиостанции в диапазон FM по одной радиостанции за раз.

- 1. В режиме предустановок нажмите [].
  - Появится меню <FM Radio>(FM-радио).
- 2. Нажмите  $[\land \lor ]$ , чтобы выбрать < Go to Manual Mode> (В режим ручной настройки), и нажмите [0].
  - Вы увидите на энране онно <MANUAL>.

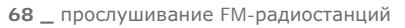

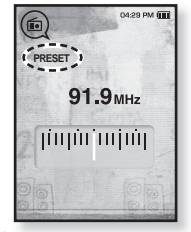

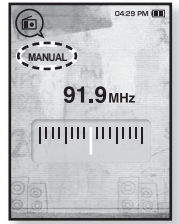

#### Запоминание радиостанций в качестве предустановленных

В памяти МРЗ-плеера можно сохранить до 30 радиостанций, к которым можно возврашаться нажатием всего одной цифры. Выберите при помощи МРЗ-плеера только необходимые радиостанции в ручном режиме или найдите и сохраните все местные станции автоматически.

#### Ручной – выбор только необходимых для сохранения радиостанций

- **1.** В ручном режиме нажмите [< >], чтобы выбрать необходимую частоту.
  - Появится меню <FM Radio>(FM-радио).
- **2.** Нажмите [ **]**.
- **3.** Нажмите  $[\land \lor ]$ , чтобы выбрать <**Add to** Preset> (Добавить в предустановки), и нажмите [0].
  - Выбранная частота будет добавлена к существующему списку с символом [.] на панели выбранных частот.

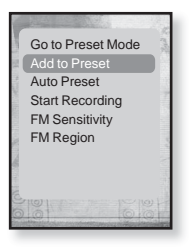

4. Чтобы выполнить предустановку других частот, выполните вышеуказанные действия 1-3.

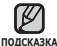

• Если эта частота уже выбрана, появится сообшение < This preset подсказка already exists>(Эта предустановка уже существует), а настройка будет отменена.

#### Запоминание радиостанций в качестве предустановленных (продолжение)

#### Автоматический – автоматически сохраняет все принятые плеером станции

- **1.** В режиме FM-радио нажмите **Г Г**.
  - Появится меню FM-радио.
- 2. Нажмите [^ ], чтобы выбрать < Auto Preset> (Автонастройка), и нажмите [@].
  - Появится окно подтверждения.
- **3.** Нажмите  $[\langle \rangle]$ , чтобы выбрать  $\langle$  Yes $\rangle$  (Да), и нажмите [0].
  - Автоматически настраиваются до 30 частот...

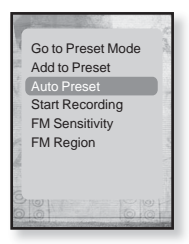

#### Отмена поиска предустановленных станций

Если необходимо отменить автонастройку, во время выполнения процесса нажмите [0].

 Поиск предустановленных станций будет прекращен, и в памяти останутся только станции, внесенные до его отмены.

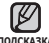

 Чтобы слушать на МРЗ-плере радиостанции в другом городе, вам полсказка может понадобиться повторить настройку предустановленных станций. Чтобы удалить предустановленные станции и записать в память плеера новые, повторите описанную процедуру.

#### Прослушивание предустановленных радиостанций

В режиме предустановок нажмите [ < >], чтобы просмотреть предустановленные станции.

• Вы можете прослушать сохраненную радиочастоту.

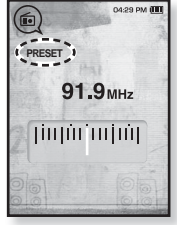

#### Удаление предустановленных радиостанций

Для удаления запомненных частот радиостанций во время прослушивания FM-радиопередач выполните указанные ниже операции.

- В режиме предустановок нажмите [<>], чтобы найти ранее установленную частоту, которую необходимо удалить, и нажмите [В].
  - Появится меню < FM Radio>(FM-радио).
- Нажмите [^ ], чтобы выбрать <Delete from Preset> (Удалить из списка станций), и нажмите [<sup>®</sup>].
  - Выбранные частоты будут удалены.
- 3. Чтобы выполнить предустановку других частот, выполните вышеуказанные действия 1-2.

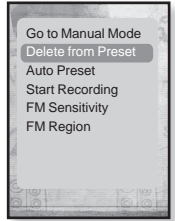

### Запись трансляций FM-радио

В любое время вы можете записать трансляцию FM-радио во время прослушивания радио.

- В режиме FM-радио нажмите [〈 〉], чтобы выбрать частоту, трансляцию которой необходимо записать, и нажмите [⑤].
  - Появится меню < FM Radio>(FM-радио).
- Нажмите [∧ ∨], чтобы выбрать <Start Recording>(Начните запись), и нажмите [●].
  - Отобразится название файла и начнется запись на плеер.

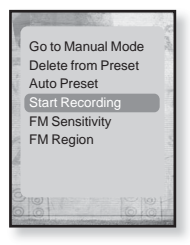

#### Остановка записи радиотрансляции

- 1. Нажмите [) во время записи.
  - Отобразится сообщение с вопросом, желаете ли вы прослушать записанный файл.
- 2. Нажмите [< >], чтобы выбрать <Yes> (Да) или <No> (Нет), и нажмите [@].
  - При выборе <Yes> (Да) будет воспроизведен последний записанный файл.
  - При выборе <No> (Нет) записанный файл не будет воспроизведен.
  - Записанный файл сохранен в <File Browser> (Просмотр файлов) → <Recorded Files> (Записанные файлы).

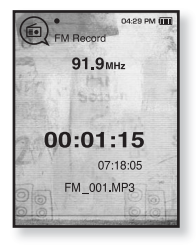

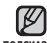

- Вы можете сохранить максимум 999 файлов записи трансляций FM-радио.
- ... Вы можете записать приблизительно до 23 часов (96Кбайт/сек, 1Гбайт)
- подсказка Название записанного файла будет автоматически указано, как <FM\_000. mp3>. <FM> указывает на то, что файл содержит запись радиотрансляции, а <000> является номером записанного файла.
# ИСПОЛЬЗОВАНИЕ МЕНЮ FM-РАДИО (продолжение)

#### Установка чувствительности FMрадиоприемника

полученное количество FM-радиостанций зависит от выбранной чувствительности.

- 1. В режиме FM-радио нажмите [ ].
  - Появится меню <FM Radio>(FM-радио).
- Нажмите [∧ ∨], чтобы выбрать <FM Sensitivity> (FM чувств.), и нажмите [●].
  - Появится меню <FM Sensitivity>(FM чувств.).
- 3. Нажмите [∧∨], чтобы выбрать уровень поиска, и нажмите [●].
  - Выберите <High>(Высокая), <Middle>(Средняя) или <Low>(Низкая).

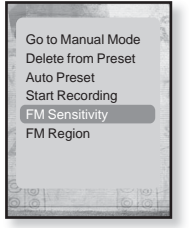

 При выборе <High>(Высокая) будет выполнен поиск наибольшего количества частот.

# ИСПОЛЬЗОВАНИЕ МЕНЮ FM-РАДИО (продолжение)

#### Установка региона FM

Можно изменить настройки региона FM во время приготовления к путешествию за границу.

- 1. В режиме FM-радио нажмите [ ].
  - Появится меню <FM Radio>(FM-радио).
- Нажмите [∧∨], чтобы выбрать <FM Region> (FM-регион), и нажмите [@].
  - Появится меню <FM Region>(FM-регион).
- Нажмите [∧∨], чтобы выбрать свой регион для FM-радио, и нажмите [●].
  - Выберите <Korea/US>(Корея/США), <Japan> (Япония) или <Other Countries>(Друг. страны).

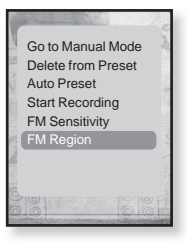

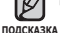

 Предустановленные радиочастоты будут удалены, если с помощью настройки <FM Region>(FM-регион) выбрать другой регион вещания.

- Регионы FM могут быть удалены или изменены, в зависимости от того, для продажи в каком регионе предназначен плеер.
- Диапазоны частот по регионам
  - Korea/US (Корея/США): Поиск радиостанций в диапазоне FM 87,5~108,0 МГц с шагом 100 кГц.
  - Јарап (Япония): Поиск радиостанций в диапазоне FM 76,0 МГц ~ 108,0 МГц с шагом 100 кГц.
  - Other Countries (Друг. страны): Поиск радиостанций в диапазоне FM 87,50~108,00 МГц с шагом 50 кГц.

# использование потоков данных

При помоши Media Studio < Media Studio > можно для развлечения передавать на плеер блог-информацию и файлы, зарегистрированные на сайте RSS

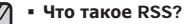

- ПОДСКАЗКА

RSS означает Rich Site Summary (исчерпывающая сводка сайта) или Really Simple Syndication (действительно простая синдикация). Это система передачи данных на основе технологии xml, которая используется для доставки пользователям информации с часто обновляемых веб-сайтов, например, новостей или блогов, более удобным и простым способом.

- Что такое "потоки данных"? Можно автоматически принимать обновленную информацию, не посещая каждый раз сайты новостей. блоги или UCC.
- Перед началом необходимо установить инструмент Media Studio на ваш ПК. См. стр. 35.

# РЕГИСТРАЦИЯ КАНАЛА

Можно создать новый канал при помощи регистрации веб-сайтов или вебстраниц, поддерживающих стандарт RSS.

- Выберите < Subscribe> (Подключиться) в нижней части раздела <Datacasts> (Потоки данных) экрана программы <Media Studio>.
- 2. Введите адрес в окне <URL>(URLадрес) и нажмите **<**▶**Next**>(Далее).
  - После копирования веб-адреса и нажатия <Subscribe>(Подписаться) скопированный адрес автоматически отобразится в окне <URL>(URL-адрес).

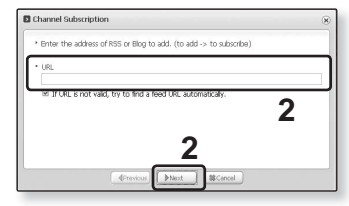

- Если веб-адрес поддерживает стандарт RSS, то появится окно подтверждения настроек.
- **3.**Нажмите <**OK**>.
  - Необходимый канал зарегистрирован.
  - Значок Strandbarron в разделе Datacasts (Потоки данных) для зарегистрированного канала.

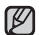

 Дополнительные инструкции см. в меню < Datacasts> (Потоки данных) полсказка программы < Media Studio >

# СОЗДАНИЕ НОВОЙ ГРУППЫ КАНАЛОВ

Вы можете создать новую группу для управления собственными каналами.

- Выберите <New Group> (Новая группа) в нижней части раздела
   Datacasts> (Потоки данных) экрана программы <Media Studio>.
- Введите название группы и ее описание, а потом нажмите < OK >.

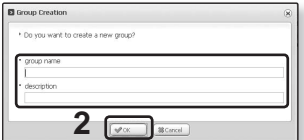

## ПЕРЕДАЧА ПОТОКОВ ДАННЫХ С MEDIA STUDIO <MEDIA STUDIO>

• Перед началом - подключите плеер к ПК. На вашем ПК необходимо установить Media Studio. См. стр. 35.

- <Media Studio> запуска́ется автоматически при подключении плеера к ПК.
  - Если программа не запускается автоматически, дважды нажмите ярлык <Media Studio> на рабочем столе.
- 2.Выберите <Datacasts> (Потоки данных) в верхней части экрана программы <Media Studio>
  - Отобразится список каналов групповых потоков данных.
- Нажмите необходимую группу каналов.
- 4. Нажмите необходимый канал.
- 5. Выберите сообщение для передачи.
- 6. Нажмите значок 🔤 .
  - Сообщение выбранного канала будет передано на плеер в меню <File Browser>(Просмотр файлов) → <Datacasts>(Потоки данных).

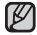

• Нажмите 🗈 в верхней части окна <Media Studio> для перехода к

- подсказка предыдущему экрану.
  - В разделе <Datacasts> (Потоки данных) экрана программы <Media Studio>, если сообщение содержит вложение, его можно загрузить для проигрывателя. Однако вкладки могут и не загрузится в зависимости от политики соответствующего веб-сайта.
  - 76 \_ использование потоков данных

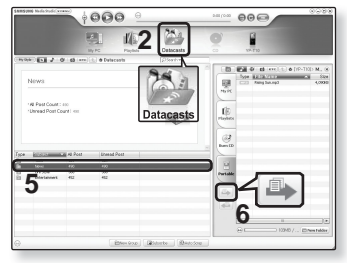

# просмотр потоков данных

Можно просмотреть сообщения каналов, добавленные в раздел <Datacasts> (Потоки данных).

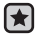

 Перед началом - Передавайте сообщения необходимого канала на плеер с помощью Media Studio < Media Studio>. См. стр. 76.

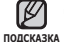

- Нажмите [ 🗂], чтобы перейти к предыдущему экрану.
- нажмите и недолго удерживайте [ ↔], чтобы перейти к экрану основного меню.
- Нажмите и недолго удерживайте [→], чтобы перейти к экрану основного меню.
- Нажмите [⟨ ⟩], чтобы выбрать <Datacasts> (Потоки данных), и нажмите [@].
  - Появится список потоков данных.
- 3.Нажмите [∧∨], чтобы выбрать необходимую группу каналов, и нажмите [...].
  - Название используется такое же, как и для канала, добавленного в раздел <Datacasts> (Потоки данных) на экране программы <Media Studio>.

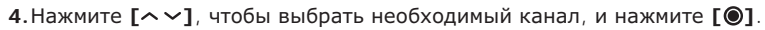

- Появится список файлов.
- значок 🗐 : Основной текст переданного сообщения
- значок <u>п</u> : Файл изображения
- значок 🎜 : Музыкальный файл
- значок 🚳 : Видеофайл
- 5.Нажмите [∧ ∨], чтобы выбрать необходимое сообщение, и нажмите [●].
  - Выбранное сообщение будет воспроизведено.

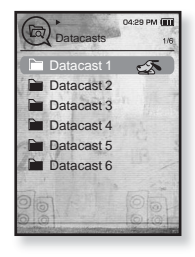

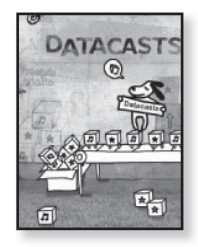

# использование лучшего пакета

Лучший пакет позволяет вам воспользоваться преимуществами разных функций, например чтением текста или записью голоса. ЧТЕНИЕ ТЕКСТА

Независимо от того, роман ли это, рукопись нового произведения или научный документ, mp3-плеер позволяет прочитать все эти тексты... во время прослушивания музыки!

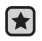

• Перед началом - Включите плеер и проверьте уровень заряда батареи. Передача текстовых файлов на плеер при помощи < Media Studio>. См. стр. 36~38

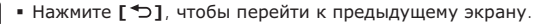

полсказка Нажмите и недолго удерживайте [ ], чтобы перейти к экрану основного меню.

- 1.Нажмите и недолго удерживайте [→], чтобы перейти к экрану основного меню.
- 2. Нажмите [<>], чтобы выбрать < Prime Pack> (Лучший пакет), и нажмите [0].
  - Появится список < Prime Pack > (Лучший пакет).
- 3. Нажмите [^ ], чтобы выбрать < Text> (Текст), и нажмите [0].
  - Появится список текстовых файлов.
- **4.**Нажмите [ ~ ~], чтобы выбрать необходимый текстовый файл, и нажмите [③].
  - Вы увидите текст на экране.

## Переход к предыдущей/следующей странице

#### Нажмите [ < >].

- Нажмите и недолго удерживайте [ < >], чтобы перейти к предыдущей/ следующей странице.
- Ваш mp3-плеер поддерживает формат файла TXT в текстовом режиме.
- подсказка Для поиска текстовых файлов вы также можете использовать < File Browser>(Просмотр файлов).
  - 78 \_ использование лучшего пакета

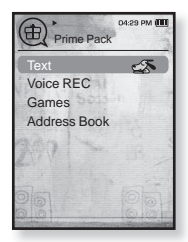

# ИСПОЛЬЗОВАНИЕ МЕНЮ ТЕКСТ

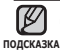

• Чтобы выйти из меню, нажмите [目].

#### Прослушивание музыки во время просмотра текста

Во время просмотра текста вы можете слушать песню, которая воспроизводилась последней.

- 1. Нажмите [ ] во время просмотра текста.
  - Появится меню <Text>(Текст).
- Нажмите [^ ], чтобы выбрать < Music> (Музыка), и нажмите [●].
  - Появится меню < Music > (Музыка).
- Нажмите [∧ ∨], чтобы выбрать необходимый режим, и нажмите [●].
  - <Off> (Выкл) : во время просмотра текста фоновая музыка не воспроизводится.

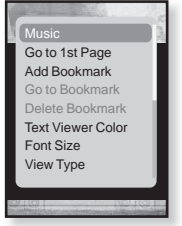

 <On> (Вкл) : во время просмотра текста вы можете слушать песню, которая воспроизводилась последней.

#### Переход к первой странице

Используйте эту функцию, если вам необходимо просмотреть текст с первой страницы.

- 1. Нажмите [ 🗐 во время просмотра текста.
  - Появится меню <Text> (Текст).
- Нажмите [^~], чтобы выбрать <Go to 1st Page>(Перейти к стр. 1), и нажмите [●].
  - Отобразится окно подтверждения перемещения к первой странице.
- Нажмите [< >], чтобы выбрать <Yes> (Да), и нажмите [⊚].
  - Выполнится перемещение к первой странице.

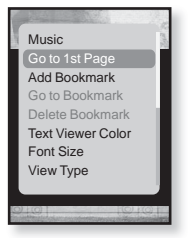

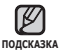

• Чтобы выйти из меню, нажмите [ 🗏 ].

#### Чтобы установить закладку

Установите закладку, чтобы в любой момент вернуться к этой части текста.

- 1. Нажмите [ ] во время просмотра текста.
  - Появится меню <Text>(Текст).
- 2. Нажмите [∧∨], чтобы выбрать <Add Bookmark> (Добавить закладку), и нажмите [●].
  - Текущий текстовый экран добавляется в закладки, и в верхнем левом углу появляется символ [2].

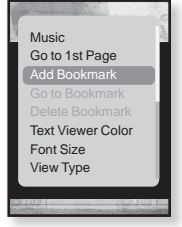

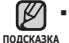

 Если закладка была установлена ранее, появится запрос "Заменить закладку?". Если

выбрать <Yes>(Да), предыдущая закладка будет удалена, потом будет добавлена новая закладка.

 На каждый текстовый файл может быть установлена одна закладка. Всего можно установить максимум 100 закладок.

## Чтобы перейти к закладке/удалить закладку

- 1. Нажмите [ ] во время просмотра текста.
  - Появится меню <Text>(Текст).
- Нажмите [∧ ∨], чтобы выбрать <Go to Bookmark> (Перейти к закладке) или
   >Delete Bookmark> (Удалить закладку), и нажмите [●].
  - При выборе пункта <Go to Bookmark>(Перейти к закладке) происходит переход к выбранной закладке, а при выборе пункта <Delete Bookmark>(Удалить закладку) выбранная закладка удаляется из текстового файла.

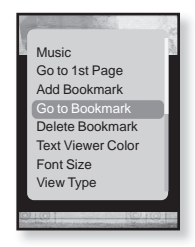

#### Чтобы установить цвет экрана для просмотра текста

Выберите необходимый цвет отображения текста.

- 1. Нажмите [[]] во время просмотра текста.
  - Появится меню <Text>(Текст).
- 2. Нажмите [∧∨], чтобы выбрать <Text Viewer Color> (Цвет текста), и нажмите [@].
  - Появится окно меню <Text Viewer Color> (Цвет текста).
- Нажмите [<>>], чтобы выбрать необходимый цвет просмотра текста, и нажмите [
  - Выберите в диапазоне от <Туре 1>(Тип 1) до <Туре 6>(Тип 6).

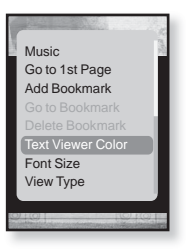

#### Изменение размера шрифта

Вы можете изменять размер шрифта текста.

- 1. Нажмите [ ] во время просмотра текста.
  - Появится меню <Text>(Текст).
- Нажмите [^ √], чтобы выбрать <Font Size> (Размер шрифта), и нажмите [●].
  - Появится меню <Font Size>(Размер шрифта).
- Нажмите [< >], чтобы выбрать необходимый размер шрифта, и нажмите. [●].
  - Выберите <Small>(Маленький),
     <Medium>(Средний) или <Large>(Большой).

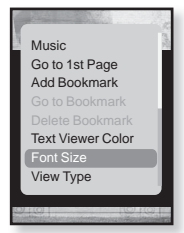

#### Установка типа просмотра текста

Текст можно просматривать по горизонтали или по вертикали

- 1. Нажмите [[]] во время просмотра текста.
  - Появится меню <Text>(Текст).
- 2. Нажмите [∧ ∨] чтобы выбрать <View Туре> (Тип просмотра), и нажмите[).
  - Отобразится меню < View Type> (Тип просмотра).
- Нажмите [∧∨] чтобы выбрать необходимый тип просмотра, и нажмите [●].
  - Можно выбрать значение: <Normal> (Обычное) и <Horizontal> (Горизонтал.).

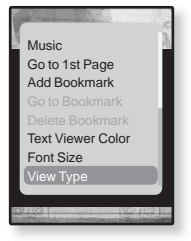

 Выберите значение <Normal> (Обычное) для просмотра текста по вертикали и значение <Horizontal> (Горизонтал.) для просмотра текста на экране по горизонтали

#### Установка языка текста

Вы можете выбрать язык для просмотра текста.

- 1. Нажмите [[]] во время просмотра текста.
  - Появится меню <Text> (Текст).
- 2. Нажмите [∧ ∨], чтобы выбрать <Language> (Язык), и нажмите [@].
  - Появится список <Language> (Язык).
  - <English>, <Korean>, <French>, <German>,
     <Italian>, <Japanese>, <Chinese(S)>,
     <Chinese(T)>, <Spanish>, <Russian>,
     <Hungarian>, <Dutch>, <Polish>, <Portuguese>,
     <Swedish>, <Thai>, <Finnish>, <Danish>,
     <Norwegian>, <Farsi>, <Afrikaans>, <Basque>,
     <Catalan>, <Czech>, <Estonian>, <Greek>, <Hirvatski>, <Icelandic>,
     <Rumanian>, <Slovak>, <Slovene>, <Tirkish>, <Vietnamese>,

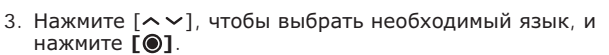

• Текст отображается на выбранном вами языке.

идоказка • Список поддерживаемых языков можно изменять или дополнять.

## ЗАПИСЬ ЗВУКА

#### можно начинать запись звука.

#### Выполнение записей голоса

- Нажмите и недолго удерживайте [ → ], чтобы перейти к экрану основного меню.
- Нажмите [<>], чтобы выбрать < Prime Pack> (Лучший пакет), и нажмите [③].
  - Появится список < Prime Pack > (Лучший пакет).
- Нажмите [∧∨], чтобы выбрать <Voice REC> (Запись голоса), и нажмите [●].
- Нажмите [O].
  - Начнется запись на плеер.

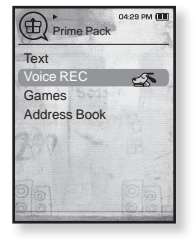

- подсказка подсказка 1Гбайт)
  - Вы можете сохранить максимум 999 файлов записей голоса.

# ЗАПИСЬ ЗВУКА (продолжение)

#### Остановка записи голоса

- 1. Нажмите [) во время записи.
  - Отобразится сообщение с вопросом, желаете ли вы прослушать записанный файл.
- Нажмите [< >], чтобы выбрать <Yes> (Да) или <No> (Нет), и нажмите [●].
  - При выборе <Yes> (Да) будет воспроизведен последний записанный файл.
  - При выборе <No> (Нет) записанный файл не будет воспроизведен.

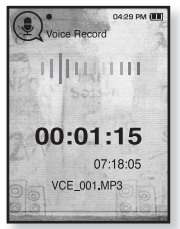

 Записанный файл сохранен в <File Browser> (Просмотр файлов) → <Recorded Files>(Записанные файлы).

• Не размещайте микрофон слишком близко или далеко от рта, так подсказка как это может стать причиной плохого качества записи.

- Запись голоса не выполняется должным образом при низком уровне заряда батареи.
- Название записанного файла будет автоматически указано, как <VCE\_000. mp3>. <VCE> указывает на то, что файл содержит запись голоса, а <000> является номером записанного файла.

# РАЗВЛЕЧЕНИЕ ВИДЕОИГРАМИ

Ваш mp3-плеер выпускается с уже установленными увлекательными играми!

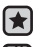

• Перед началом - Подключите наушники к плееру, включите плеер и проверьте состояние аккумуляторной батареи.

- Нажмите [ 🗢 ] чтобы перейти к предыдущему экрану. Нажмите и недолго полсказка удерживайте [ ] чтобы перейти к экрану основного меню.
  - 1. Нажмите и недолго удерживайте [→] чтобы перейти к экрану основного меню.
  - 2. Нажмите [ < >] чтобы выбрать < Prime Pack> (Лучший пакет), и нажмите [ ].
    - Появится список < Prime Pack > (Лучший пакет).
  - 3. Нажмите [~~] чтобы выбрать <Games> (Игры), и нажмите [0].
    - Появится список <Games> (Игры).
  - **4.** Нажмите [~~] чтобы выбрать необходимую игру, и нажмите [0].

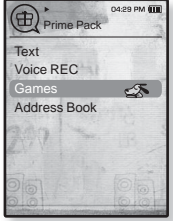

#### BOMB BOMB

Это интеллектуальная игра, в которой необходимо изменить порядок трех блоков так, чтобы цвет блока с изображением молотка совпал с цветом установленных блоков, чтобы блоки

удалялись. Необходимо удалить как можно больше блоков.

Нажмите [ < >] чтобы переместить блоки влево или вправо.

Нажмите [ ~ ] чтобы изменить положение блоков по горизонтали или по вертикали.

Нажмите [ ~] чтобы опустить блоки.

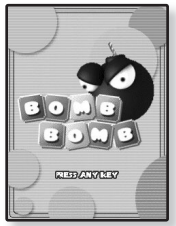

# РАЗВЛЕЧЕНИЕ ВИДЕОИГРАМИ (Продолжение)

#### **Bubble Smile**

Необходимо набрать как можно больше очков, изменяя порядок трех пузырей, выстраивая их по горизонтали или по диагонали.

Нажмите [ ~ ~ < > ] чтобы переместить комбинацию из трех пузырей.

Нажмите [ ] чтобы изменить порядок пузырей по часовой стрелке.

Нажмите [→] чтобы изменить порядок пузырей против часовой стрелки.

Очки зарабатываются только при совмещении не менее трех пузырей.

#### Chicken Runaway

Это игра, в которой перемещается курица и цыплята, гоняясь за курицей влево и вправо. Т.е. необходимо уклоняться от шаров, падающих с неба, чтобы они как можно дольше не задевали курицу

Нажмите [< >] чтобы переместить курицу влево или вправо.

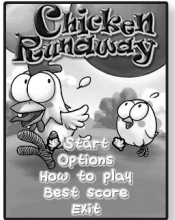

• Игры добавляются и изменяются без предупреждения.

подсказка - Дополнительные сведения об управлении см. в разделе "Помощь".

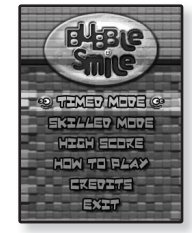

# ПРОСМОТР АДРЕСНОЙ КНИГИ

Можно загрузить адресную книгу, используя функцию Bluetooth, чтобы узнать на проигрывателе номер телефона и напрямую позвонить другому абоненту.

- Перед началом сначала воспользуйтесь функцией передачи файлов на основе Bluetooth для загрузки адресной книги с внешнего устройства.. Для получения дополнительных сведений см. раздел <Как передать файл с внешнего устройства на плеер >. См. стр. 104. Прежде чем выполнять вызов в окне адресной книги, необходимо предварительно выполнить подключение мобильного телефона к проигрыватель. Для получения дополнительных сведений см. раздел <Использование мобильного телефона с функцией Bluetooth >. См. стр. 94
- Нажмите и недолго удерживайте [→] чтобы перейти к экрану основного меню.
- 2.Нажмите [<>] чтобы выбрать <Prime Pack> (Лучший пакет), и нажмите [.].
  - Появится список < Prime Pack>(Лучший пакет).
- 3. Нажмите [∧∨] чтобы выбрать <Address Book> (Справочник), и нажмите [@].
  - Появится окно адресной книги.
- 4.Нажмите [∧ ∨] чтобы выбрать имя в окне справочника, и нажмите [◎].
  - Появятся данные выбранного адреса.

#### Выполнение вызова по адресной книге

- Нажмите [∧∨] чтобы в окне справочника выбрать имя абонента, которого необходимо вызвать, и нажмите [●].
  - Появятся данные выбранного адреса.
- Нажмите [~] чтобы выбрать необходимый номер телефона, и нажмите [].
  - Теперь выполняется вызов другого абонента.

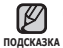

- Адресная книга отобразится в порядке следования специальных символов, номеров, алфавита.
- Файлы адресной книги, передаваемые на проигрыватель, сохраняются в папке
   <File Browser> (Просмотр файлов) → <Received Files> (Полученные файлы).
- Для адресной книги поддерживается только формат файлов vCard

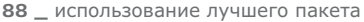

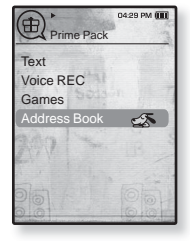

# Использование Bluetooth

При помощи беспроводной технологии Bluetooth можно подключить плеер к другим устройствам Bluetooth для обмена данными, общения, оставляющего руки свободными, или прослушивания музыки при помощи стереонаушников Bluetooth.

• Нажмите [ ], чтобы перейти к предыдущему экрану.

ПОДСКАЗКА

Нажмите и недолго удерживайте [ ], чтобы перейти к экрану основного меню.

# **ЧТО ТАКОЕ** BLUETOOTH

Bluetooth - это техническая спецификация для беспроводных персональных сетей (PAN). Технология Bluetooth позволяет устанавливать соединение и обмениваться данными с такими устройствами, как мобильные телефоны, портативные и настольные компьютеры, принтеры, цифровые фотокамеры, видеоигровые приставки с помощью надежного и не требующего лицензирования радиоканала небольшого радиуса действия.

#### В зависимости от условий использования устройство Bluetooth может стать причиной помех или неправильного функционирования других устройств:

- Например, физическое наложение сигналов во время удерживания плеера в руке, в то время как на вас одеты стереонаушники, или когда вы держите в одной руке плеер, а в другой – мобильный телефон.
- Когда часть тела контактирует с системой приема/передачи плеера или стереонаушниками.
- Из-за вариаций качества соединения вследствие ослабления сигнала несущими стенами, стенками, разделяющиМи помещения, в углах помещения.
- Вследствие электромагнитных помех от оборудования, работающего в том же диапазоне частот - медицинского оборудования, микроволновых печей или беспроводных локальных сетей.
- Во время установления соединения Bluetooth с плеером расстояние должно быть минимальным.
- Чем больше расстояние между плеером и стереонаушниками, тем хуже качество звука. Если расстояние превышает предельно допустимое, соединение прерывается.
- Не рекомендуется использовать режим просмотра текста и изображений во время прослушивания музыки при помощи стереонаушников, так как это может привести к ухудшению как работы плеера, так и качества соединения Bluetooth.

# ЧТО ТАКОЕ BLUETOOTH (продолжение)

- В зависимости от модели стереонаушников файлы с частотой меньше 32 кГц не воспроизводятся.
- В областях плохого приема сигнала, таких как лифт или тоннель метро, соединение Bluetooth может работать недостаточно эффективно.
- Максимальное расстояние, на котором работает радиосвязь между плеером и устройством Bluetooth, составляет 10 м. Связь разорвется автоматически, если это расстояние будет превышено. Даже на таком расстянии качество звука может ухудшатья из-за таких преград как стены ипи двери.

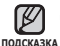

- Если Bluetooth не используется, выключите данную функцию, выбрав для
   A eBluetooth Mode> (режим Bluetooth) настройку <Off> (выкл). Если для
   <Bluetooth Mode> выбрана настройка <On> (вкл), батарея разряжается быстрее.
- Эффективность функций Bluetooth максимально оптимизирована в продуктах корпорации Samsung. При использовании продуктов третьих сторон функции Bluetooth могут не работать надлежащим образом.

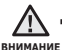

 Запрещается использовать функцию Bluetooth в незаконных целях (для пиратского копирования, незаконного перехвата беспроводной связь и т.д. в коммерческих целях).

Компания Samsung не несет ответственности за подобное незаконное использование и последующие результаты.

# ИСПОЛЬЗОВАНИЕ СТЕРЕОНАУШНИКОВ BLUETOOTH

Стереонаушники Bluetooth позволяют наслаждаться музыкой с высококачественным стереозвуком без проводов!

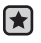

 Перед началом - Если плеер уже подключен к мобильному телефону или внешнему устройству по протоколу Bluetooth, сначала разорвите это соединение Убедитесь, что подключаемое устройство Bluetooth готово для создания пары. (См. документацию устройства)

## Регистрация стереонаушников Bluetooth

(регистрировать наушники необходимо всего один раз)

- Нажмите и недолго удерживайте [→], чтобы перейти к экрану основного меню.
- Нажмите [< >], чтобы выбрать <Bluetooth> , и нажмите [●].
  - <Bluetooth Mode>(Режим Bluetooth) настраивается на <On>(Вкл).
  - Высвечивается значок 🕲 .
- 3. Подготовьте гарнитуру для создания пары.
  - Информацию о приготовлении наушников к работе в режиме соединения см. в руководстве пользователя наушников.
- Нажмите [∧ √], чтобы выбрать <Stereo Headset> (Стереонаушники), и нажмите [●].
- BLUETOOTH
  - Во время подсоединения к плееру какого-либо устройства, которое ранее уже подсоединялось, на экране отобразится <Search New Device>(Поиск нового устройства). Выберите <Search New Device>(Поиск нового устройства) для того, чтобы выполнить поиск нового устройства для подсоединения.
  - Наушники появятся в списке регистрации.
- Нажмите [∧∨], чтобы выбрать название наушников, которые необходимо добавить, и нажмите [●].
  - Появится окно введения пароля, если паролем для наушников не является значение 0000. Пароль для наушников см. в руководстве пользователя.
  - Регистрация гарнитуры завершена.

#### ИСПОЛЬЗОВАНИЕ СТЕРЕОНАУШНИКОВ BLUETOOTH (продолжение)

# Регистрация стереонаушников Bluetooth (Продолжение)

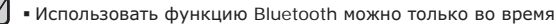

подсказка воспроизведения музыкальных и видеофайлов. Эта функция не поддерживается во время прослушивания FM-радио.

- Значок Bluetooth
  - 🚯 : Режим Bluetooth включен 🛛 🔞 : Подключена гарнитура
  - 🚯 : Подключен мобильный телефон
- Чтобы выключить функцию Bluetooth, настройте режим в меню
   <Bluetooth> → <Bluetooth Mode>(Режим Bluetooth) → <Off>(Выкл).
- Наушники, совместимые с Bluetooth

| Компания    | Модель      | Компания | Модель |
|-------------|-------------|----------|--------|
| i.TECH      | Blueband    | SAMSUNG  | SBH100 |
| Plantronics | PULSAR 590A | Jabra    | BT620s |
| MOTOROLA    | HT820       |          |        |

- Используйте только стереофоническую гарнитуру, сертифицированную на соответствие стандарту Bluetooth. Монофоническая гарнитура не поддерживается.
- Если Bluetooth не используется, выключите данную функцию, выбрав для <Bluetooth Mode> (режим Bluetooth) настройку <Off> (выкл). Если для <Bluetooth Mode> выбрана настройка <On> (вкл), батарея разряжается быстрее.

## ИСПОЛЬЗОВАНИЕ СТЕРЕОНАУШНИКОВ BLUETOOTH (продолжение)

#### Подключение зарегистрированных стереонаушников Bluetooth

- 1. Нажмите [^ ] в экране Bluetooth и выберите < Stereo Headset> (Стереонаушники), нажмите [ ].
- **2.** Нажмите [ ~ ~ ], чтобы выбрать стереонаушники, которые необходимо подсоединить, и нажмите [0].
  - Если подсоединение выполнено успешно, на экране появится значок 🚯 .

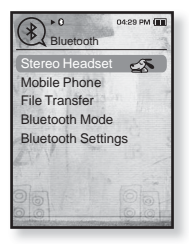

- Можно подключить не более 2 пар наушников.
- 3. Воспроизведите музыку.
  - Вы можете слушать музыку с использованием стереофонической гарнитуры.

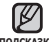

 Если вы не можете найти желаемую гарнитуру для соединения, подсказка сначала зарегистрируйте ее.

- Если вы выключите и через секунду вновь включите плеер или гарнитуру, связь через Bluetooth прерывается. Если вы хотите продолжить прослушивание музыки с использованием стереофонической гарнитуры, повторите приведенные выше инсТрукции.
- Когда подключены две пары наушников, только первые могут выполнять функциональные операции, такие как начало/остановка воспроизведения или управления звуком. Дополнительные сведения см. в руководстве пользователя наушников.

# ИСПОЛЬЗОВАНИЕ МОБИЛЬНОГО ТЕЛЕФОНА С ФУНКЦИЕЙ BLUETOOTH

Можно делать и принимать звонки при помощи плеера, подключив его к Bluetooth мобильного телефона. Плеер будет выполнять функцию гарнитуры.

- ×
- Перед началом Выключите соединение Bluetooth, если плеер Убедитесь, что мобильный телефон, поддерживающий функцию Bluetooth, с которым необходимо установить соединение, готов к подключению. (см. руководство пользователя мобильного телефона). Установите значение <Discoverable> (Поддающийся обнаружению) в меню <Bluetooth Settings> (Настройки Bluetooth) → <Discover option> (Режим обнаружения). См. с. 106.

# Регистрация мобильного телефона с функцией Bluetooth

(регистрировать наушники необходимо всего один раз)

- Нажмите и недолго удерживайте [ → ], чтобы перейти к экрану основного меню.
- 2. Нажмите [< >] чтобы выбрать <Bluetooth> , и нажмите [@].
  - <Bluetooth Mode>(Режим Bluetooth) настраивается на <On>(Вкл).
  - Высвечивается значок (8)
- Найдите имя YP-T10 в меню мобильного телефона.

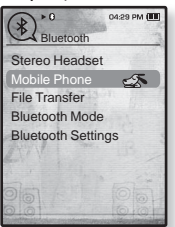

- Если плеер YP-T10 был переименован, найдите его новое имя.
- После того как на экране мобильного телефона откроется окно ввода пароля, введите пароль.
- 5. Когда на внешнем устройстве отобразится сообщение <Connect?> (Соединить?), нажмите [< >] чтобы выбрать пункт <Yes> (Да), а затем нажмите [@].
  - Откроется окно ввода PIN-кода (пароля).
- Символы пароля могут быть другими в зависимости от мобильного подсказка телефона. (См. документацию мобильного телефона).

# Регистрация мобильного телефона с функцией Bluetooth (Продолжение)

- Используйте кнопки [ ∧ ∨ < > ] и [ ]
   чтобы ввести пароль для мобильного телефона, который необходимо добавить в проигрыватель.
  - Убедитесь, что пароль соответствует тому, который был введен во время шага 4, указанного выше.
- Используйте кнопки [ ∧ ∨ < > ] чтобы перейти к элементу <0K>, и нажмите [●].

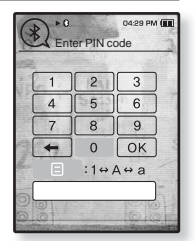

• Регистрация мобильного телефона завершена.

в некоторых мобильных телефонах устройство поиска и функции беседы
 подсказка (осуществления/принятия звонков) могут не работать надлежащим образом.

- После нажатия кнопки на мобильном телефоне, а также принятии или отключении звонка во время подключения плеера к мобильному телефону при помощи Bluetooth, можно услышать шум, исходящий из плеера.
- Рекомендуется использовать английский язык для создания имени устройства для мобильного телефона.
- Мобильные телефоны, поддерживающие подключение при помощи Bluetooth

| Компания | Модель                                                                                                    |
|----------|----------------------------------------------------------------------------------------------------|
| SAMSUNG  | SPH-C3250, SPH-W2700, SPH-V7400, SPH-V6900, SCH-W270,<br>SPH-B5600, SPH-B3200, SGH-X828, SGH-I718, SGH-E908, SGH-U608 |
| LG       | LG-KH1000, LG-KV2400, LG-KG90, LG-KG77                                                                                |
| SKY      | IM-U130                                                                                                    |
| NOKIA    | N72                                                                                                    |
| PHILIPS  | S900                                                                                                    |
| MOTOROLA | Z3                                                                                                    |

# Подключение к зарегистрированному мобильному телефону с функцией Bluetooth

- Нажмите [~~] на экране Bluetooth, чтобы выбрать пункт <Mobile Phone> (Мобильный телефон), и нажмите [@].
  - Отобразится меню мобильного телефона.
- 2. Нажмите кнопку [∧∨] чтобы выбрать <Connect to Mobile Phone> (Подключить к телефону), и нажмите [④].
- 3. Нажмите [∧ ∨] чтобы выбрать мобильный телефон, к которому необходимо выполнить подключение, и нажмите [④].

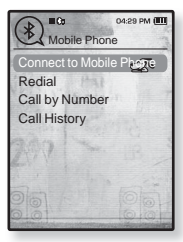

- Если подсоединение выполнено успешно, на экране появится значок 🚯
- Если подключаемое устрйство найти не удается, сначала
   зарегистрируйте его в плеере. См. с. 94.

подсказка зарегистрируйте его в плеере. См. с. 9

 Если выключить и снова включить плеер, соединение с мобиьным телефоном может быть разорвано. В случае разрыва соединения восстановите его, выполнив действия, описанные выше.

#### Набор последнего использовавшегося номера

- Нажмите [~~] чтобы выбрать мобильный телефон, к которому необходимо выполнить подключение, и нажмите [@].
  - Отобразится меню мобильного телефона.
- 2. Нажмите [∧∨] чтобы выбрать <Redial> (Перезвонить), и нажмите [).
  - Выполняется вызов по номеру телефона, который использовался последним.
  - В зависимости от модели журнал последних вызовов может отображаться по-разному.

Выберите последний номер телефона в журнале вызовов, чтобы выполнить вызов.

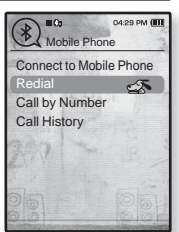

#### Телефонный звонок с помощью плеера

- Нажмите [∧ ∨] іна экране Bluetooth, чтобы выбрать пункт < Mobile Phone> (Мобильный телефон), и нажмите [●].
  - Отобразится меню мобильного телефона.
- 2. Нажмит [∧∨] чтобы выбрать <Call by Number> (Набрать номер), и нажмите [...].
  - Появится окно ввода номера телефона.
- Используйте кнопки [ ∧ ∨ < > ] и [ ) чтобы ввести номер телефона другого абонента.

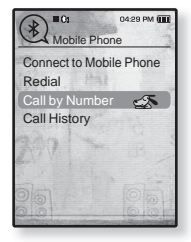

- 4. Используйте кнопки [ ∧ ∨ 〈 〉] чтобы перейти к элементу < <>> и нажмите [●].
  - Вы звоните по выбранному номеру.

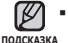

- Если на подключенном мобильном телефоне настроены номера быстрого набора,
- можно напрямую выполнять вызов на проигрывателе путем нажатия и удерживания последней цифры номера быстрого набора.

#### Прекращение телефонного разгора

Нажмит [ < > ] чтобы выбрать < 🜈 > и нажмите [④].

• Разговор будет закончен.

#### Телефонный звонок по номеру из списка

- Нажмите [~~] на экране Bluetooth, чтобы выбрать пункт < Mobile Phone> (Мобильный телефон), и нажмите []
  - Отобразится меню мобильного телефона.
- 2. Нажмите [ハ∨] чтобы выбрать <Call History> (Журнал вызовов), и нажмите [...].
  - Появится список телефонных номеров.
- Нажмите [ ~ ∨] чтобы выбрать необходимый номер, и нажмите [ ●].

| Mobile Phe                                | 04:29 PM 🔟       |
|-------------------------------------------|------------------|
| Connect to Mol<br>Redial<br>Call by Numbe | oile Phone<br>er |
| Call History                              | 4                |
| 00                                        | 00               |

• Вы звоните по выбранному номеру.

#### Удаление телефонного номера из списка

- Нажмите [ハン] в окне <Call History> (Журнал вызовов), чтобы выбрать номер телефона, который необходимо удалить, и нажмите [⑤].
- 2. Нажмите [∧∨] чтобы выбрать пункт <Delete> (Удалить) затем нажмите кнопку [.].
  - Если необходимо удалить все номера из списка телефонных номеров, выберите <Delete All> (удалить все).
  - Откроется окно подтверждения выбора.
- 3. Нажмите [< >] чтобы выбрать пункт <Yes> (Да), затем нажмите кнопку [●].
  - Выбранный номер будет удален.

#### Ответ на телефонный звонок

- 1. При поступлении входяшего звонка появляется запрос <Connect?> (Соединиться?)
- 2. Нажмите [<>] чтобы выбрать пункт <Yes> (Да), затем нажмите кнопку [0].
  - После этого можно начать разговор.

#### Переключение на мобильный телефон во время беседы при помощи плеера (YP-T10)

Во время разговора с использованием проигрывателя нажмите

- [<>] чтобы выбрать < ,> и нажмите [).
  - Теперь можно продолжить разговор уже с мобильного телефона.

#### Переключение на плеер во время беседы при помощи мобильного телефона(YP-T10)

Во время разговора по мобильному телефону нажмите [ < >] чтобы выбрать < ♥ > и нажмите [●].

• Теперь можно продолжить разговор уже с помощью устройства handsfree.

#### Регулировка громкости

Во время разговора с использованием гарнитуры нажмите [~~] чтобы настроить громкость.

Можно установить уровень громкости в диапазоне от 0 до 30.

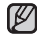

Невозможно ответить на звонок, используя гарнитуру (УР-Т10), пока подсказка ВЫПОЛНЯЕТСЯ ЗАПИСЬ.

# ПЕРЕДАЧА ФАЙЛОВ НА/С УСТРОЙСТВА С ФУНКЦИЕЙ BLUETOOTH

Можно передавать музыкальные, графические и видеофайлы с устройства, поддерживающего функцию Bluetooth, (например, MP3плеера, мобильного телефона, и т.д.) на плеер и наоборот.

 Перед началом - Если плеер уже подключен к гарнитуре или мобильному телефону по протоколу Bluetooth, сначала разорвите это соединение. Убедитесь, что устройство, поддерживающее функцию Bluetooth, с которым необходимо установить соединение, готово к подключению. (См. документацию устройства). Проверьте, поддерживает ли устройство Bluetooth передачу файлов. (См. документацию устройства)

# Регистрация внешнего устройства на проигрывателе

(регистрировать наушники необходимо всего один раз)

- Нажмите и недолго удерживайте [ →], чтобы перейти к экрану основного меню.
- Нажмите [< >], чтобы выбрать
   Bluetooth>, и нажмите [<sup>®</sup>].
  - <Bluetooth Mode>(Режим Bluetooth) настраивается на <On>(Вкл).
  - Высвечивается значок 

     .
- 3. Приготовьте внешнее устройство к началу подключения.

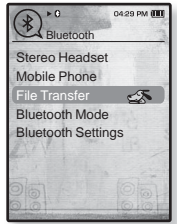

- Дополнительные сведения о подготовке внешнего устройства к подключению см. в руководстве пользователя устройства.
- Нажмите [∧ ∨], чтобы выбрать <File Transfer> (Передача файла), и нажмите [●].
  - Устройство, которое необходимо зарегистрировать, появится в списке.
  - Во время подсоединения к плееру какого-либо устройства, которое ранее уже подсоединялось, на экране отобразится <Search New Device>(Поиск нового устройства). Выберите <Search New Device>(Поиск нового устройства) для того, чтобы выполнить поиск нового устройства для подсоединения.

#### Регистрация внешнего устройства на проигрывателе (продолжение)

- **5.** Нажмите **Г**~ **~1**, чтобы выбрать устройство, которое необходимо зарегистрировать, а затем нажмите [0].
  - Если для внешнего устройства настроен пароль, отличный от 0000, появится окно ввода пароля.. Пароль можно узнать в руководстве для внешнего устройства..
- 6. После того как на экране внешнего устройства откроется окно ввода пароля. введите пароль.

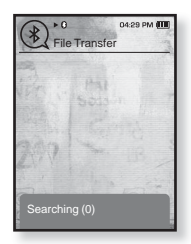

- Убедитесь, что пароль соответствует тому, который был введен во время шага 5, указанного выше.
- После завершения сопряжения отобразится экран передачи файла...
- Сведения о передачи файлов с проигрывателя на внешнее устройство см. в шаге 3 на стр. 102.

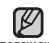

- Цифры пароля могут отличатся в зависимости от внешнего полсказка устройства. (см. руководство пользователя устройства)
  - Некоторые функции могут не работать надлежащим образом, если для передачи файлов используется какое-либо другое устройство с функцией Bluetooth .кроме YP-T10.

#### Как передать файл с плеере на внешнее устройство.

- Перед началом Если плеер уже подключен к гарнитуре или мобильному телефону по протоколу Bluetooth, сначала разорвите это соединение. См. стр. 100. Убедитесь, что устройство, поддерживающее функцию Bluetooth, с которым необходимо установить соединение, готово к подключению. (См. документацию устройства)
- На экране Bluetooth нажмите [ ~ ~ ] для выбора пункта <File Transfer> (Передача файлов) и нажмите [ ].
- Нажмите [~~] для выбора внешнего устройства, к которому необходимо подключиться, а затем нажмите [<sup>®</sup>].
  - После завершения подключения отобразится экран передачи файла..
- Нажмите [∧∨], чтобы выбрать необходимую папку, затем нажмите [●].
- Нажмите [∧ √], чтобы выбрать необходимый фал, затем нажмите [●].

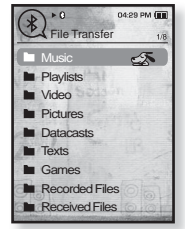

Пример. Экран <File Transfer> (Передача файла) на проигрывателе

• О введении пароля см. документацию устройства.

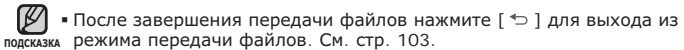

- Файлы, защищенные DRM (цифровым управлением правами), которые приобретаются за плату, на данном плеере воспроизводить невозможно.
- Подключение может быть прервано после выключения и повторного включения плеера или внешнего устройства. Если подключение прервано, следуйте вышеуказанным шагам для его восстановления.

#### Как отменить передачу файла

Нажмите [) во время передачи.

• Передача файла будет прекращена.

#### Как выйти из режима передачи файлов

- Нажмите и ненадолго удерживайте [↔] на экране со списком файлов.
  - При каждом нажатии [ <> ] проигрыватель возвращается в предыдущий экран, затем отобразится окно завершения передачи файлов.
- Нажмите [⟨>], чтобы выбрать пункт <Yes> (Да), затем нажмите [@].
  - Произошел выход из режима передачи файлов.

#### Как передать файл с внешнего устройства на плеер

Если необходимо передать внешний файл на проигрыватель, сначала необходимо подготовить последний для сопряжения...

 $\bigstar$ 

 Перед началом - Если плеер уже подключен к гарнитуре или мобильному телефону по протоколу Bluetooth, сначала разорвите это соединение.
 Убедитесь, что устройство, поддерживающее функцию Bluetooth, с которым необходимо установить соединение, готово к подключению. (См. документацию устройства)
 Проверьте, поддерживает ли устройство Bluetooth функцию передачи файлов. (см. руководство пользователя устройства)
 Установите значение <Discoverable> (Поддающийся обнаружению) в меню <Bluetooth Settings> (Настройки Bluetooth) → <Discover Option> (Режим обнаружения). См. с. 106.

- Нажмите и недолго удерживайте [ ← ], чтобы перейти к экрану основного меню.
- 2. Нажмите [< >], чтобы выбрать <Bluetooth>, и нажмите [●].
  - <Bluetooth Mode>(Режим Bluetooth) настраивается на <On>(Вкл).
  - Высвечивается значок 

     .
  - Можно выполнить передачу файла на проигрыватель с внешнего устройства..
  - Для сопряжения с внешним устройством и передачи файла на проигрыватель см. руководство пользователя устройства.
  - Файлы, передаваемые на проигрыватель, сохраняются в папке <File Browser> (Просмотр файлов) → <Received Files> (Полученные файлы).

# **ИСПОЛЬЗОВАНИЕ МЕНЮ** BLUETOOTH

#### Отключение устройства Bluetooth

- **1.** Нажмите [目] в экране Bluetooth.
- Нажмите [^ ], чтобы выбрать
   Oisconnect> (Отключить), и нажмите [●].
  - Появится окно подтверждения отключения.
- Нажмите [< >], чтобы выбрать <Yes> (Да), и нажмите [●].
  - Подсоединенное в данный момент устройство будет отсоединено.

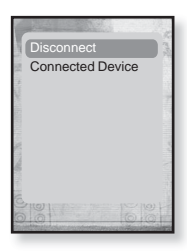

#### Проверка соединения устройства Bluetooth

- 1. Нажмите [ 🗐 в экране Bluetooth.
- 2. Нажмите [∧∨], чтобы выбрать <Connected Device> (Подкл. уст-во), и нажмите [).
  - Вы можете просмотреть информацию о подключенном устройстве.

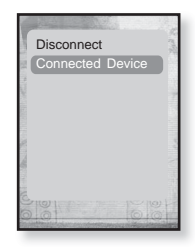

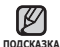

 Отключение или проверка подключенного устройства возможны только при подключении стереонаушников или мобильного телефона Bluetooth.

# **НАСТРОЙКИ** BLUETOOTH

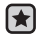

• Перед началом - В меню <Bluetooth Mode> (Режим Bluetooth) выберите пункт <On> (Вкл).

- Нажмите и недолго удерживайте [ →], чтобы перейти к экрану основного меню.
- 2. Нажмите [< >], чтобы выбрать <Bluetooth>, и нажмите [●].
- Нажмите [^~], чтобы выбрать <Bluetooth Settings> (Настройки Bluetooth), и нажмите [●].
  - Появится окно <Bluetooth Settings>(Настройки Bluetooth).
- 4. Для настройки параметров используйте [^ ] и

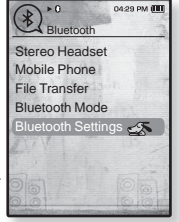

[@].

#### Настройка параметров Bluetooth

Discover Option (Режим обнаружения): Можно настроить устройство с функцией Bluetooth для обнаружения этого плеера. Значение <Discoverable> (Поддающийся обнаружению) настраивает его на режим обнаружения, а <Non-Discoverable> (Неподдающийся обнаружению) выключает функцию обнаружения.

Search Timeout (Время ожидания поиска) : Выберите время (в секундах), в течение которого будет осуществляться поиск новых устройств. После установки времени, поиск нового устройства проводится на протяжении установленного периода времени. Доступны следующие варианты: <10sec>(10cek), <20sec>(20cek), <30sec> (30cek), <45sec>(45cek) и <60sec>(60cek).

Delete Device (Удалить устройство) : Для удаления зарегистрированного в плеере устройства. См. стр. 107.

Выберите < Delete All> (Удалить все), чтобы удалить все зарегистрированные устройства.

My Device Info (Информация о моем устройстве) : Для проверки имени и адреса вашего плеера.

# НАСТРОЙКИ BLUETOOTH (продолжение)

#### Удаление устройства Bluetooth

- Нажмите [∧ ∨], чтобы выбрать <Delete Device> (Удалить устройство), и нажмите [●].
  - Появится список зарегистрированных устройств.
- Нажмите [~~], чтобы выбрать устройство, которое необходимо удалить, и нажмите [●].
  - Если необходимо удалить все зарегистрированные устройства, выберите < Delete All> (Удалить все).
- Нажмите [< >], чтобы выбрать <Yes> (Да), и нажмите [●].
  - Выбранное устройство будет удалено.

#### Переименование устройства Bluetooth

- Нажмите [∧ ∨], чтобы выбрать <My Device Info> (Информация о моем устройстве), и нажмите [●].
- Нажмите [□].
  - Появится экран "Информация о моем устройстве".
- Нажмите [∧ ∨], чтобы выбрать <Edit Device Name> (Изменить имя устройства), и нажмите [●].
  - Появляется окно Edit Device Name.
- Используйте [∧ ∨ ⟨ ⟩] и [●], чтобы переименовать устройство.
  - [目]: Режим ввода переключается с цифр на набор заглавными или строчными буквами на английском языке.

  - [ОК]: Подтвердите сделанные вами изменения.
  - Например, чтобы ввести "YPS5"
    - Перейдите к соответствующему значку символа и нажмите его.

(дважды) 🕈 🗾 (один раз)

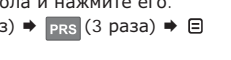

| 1 | 2   | 3   |
|---|-----|-----|
| 4 | 5   | 6   |
| 7 | 8   | 9   |
| + | 0   | OK  |
|   | :1↔ | A⇔a |

0428 PM (

0 10

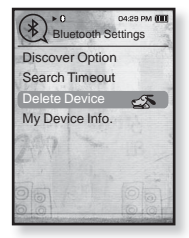

# основные неисправности и их устранение

В случае возникновения проблем с МР3-плеером ознакомьтесь с информацией, изложенной в данном списке. Если это не помогло, обратитесь в ближайший центр обслуживания корпорации Samsung.

| Проблема                                     | УСТРАНЕНИЕ                                                                                                    |
|----------------------------------------------|----------------------------------------------------------------------------------------------------|
| Плеер не<br>включается.                      | <ul> <li>Плеер не будет включаться, если батарея<br/>питания полностью разряжена. Зарядите<br/>батарею и снова включите питание.</li> <li>Нажмите в отверстие Reset(Сброс).</li> </ul>                                                                                                    |
| Кнопки плеера не<br>работают.                | <ul> <li>Проверьте, не сдвинут ли переключатель<br/>(Блокировка) в направлении,<br/>указанном стрелкой.</li> <li>Проверьте правильную ли кнопку вы<br/>нажали, затем нажмите кнопку опять.</li> <li>Нажмите в отверстие Reset(Сброс).</li> </ul>                                                                                                    |
| На экране<br>дисплея не видна<br>информация. | <ul> <li>Информация на экране может быть<br/>не видна, если на него падает прямой<br/>солнечный свет.</li> <li>Если в меню <settings>(Настройки) →<br/><display>(Экран) выбрана настройка</display></settings></li> <li><display off="">(Выключение дисплея),<br/>дисплей будет отключаться.</display></li> <li>Нажмите любую кнопку для того, чтобы<br/>проверить, что он включен.</li> </ul> |
| Проблема                                                                         | УСТРАНЕНИЕ                                                                                                    |
|----------------------------------------------------------------------------------|----------------------------------------------------------------------------------------------------|
| Плеер все время<br>выключается.                                                  | <ul> <li>Проверьте состояние батареи.</li> <li>Плеер автоматически выключается, когда<br/>батарея питания полностью разряжена. Зарядите<br/>батарею питания.</li> <li>Если в меню <settings>(Настройки) →<br/><system>(Система) выбрать значение <auto<br>Power Off&gt;(Автовыключение), питание<br/>отключится, когда плеер перейдет к режиму<br/>паузы. Включите плеер.</auto<br></system></settings></li> </ul> |
| Ресурс<br>аккумуляторной<br>батареи отличается<br>от указанного в<br>инструкции. | <ul> <li>Ресурс батареи определяется выбранным<br/>режимом прослушивания и настройками дисплея.</li> <li>Ресурс батареи уменьшается, если плеер<br/>в течение длительного времени находился<br/>при слишком низких или слишком высоких<br/>температурах.</li> </ul>                                                                                                    |
| Сбои в работе<br>программы Media Studio                                          | <ul> <li>Убедитесь, что ваш ПК соответствует системным<br/>требованиям.</li> </ul>                                                                                                    |
| Плеер не<br>подключается к ПК.                                                   | <ul> <li>Проверьте правильность подключения кабеля<br/>USB и попробуйте еще раз.</li> <li>Щелкните по кнопке <start>(Пуск) на рабочем<br/>столе для выполнения обновления Windows.<br/>После выбора важных обновлений и пакетов<br/>обновлений Service Pack выполните обновление.<br/>Перезагрузите ПК и попробуйте подключить<br/>плеер еще раз.</start></li> </ul>                                               |
| Очень низкая<br>скорость передачи<br>файлов.                                     | <ul> <li>Если Вы отформатировали плеер под Windows<br/>2000 передача файлов может быть низкой.<br/>Отформатируйте плеер при помощи компьютера<br/>под руководством Windows XP или Vista.</li> <li>Когда на ПК запущено несколько программ,<br/>включая <media studio="">, скорость передачи<br/>файлов может уменьшиться. Закройте ненужные<br/>программы и повторите передачу файлов.</media></li> </ul>          |

| Проблема                                                                       | УСТРАНЕНИЕ                                                                                                    |
|--------------------------------------------------------------------------------|----------------------------------------------------------------------------------------------------|
| Воспроизведение не<br>начинается после<br>выбора файла.                        | <ul> <li>Проверьте, записаны ли файлы поддерживаемого<br/>формата в память.</li> <li>Проверьте, не поврежден ли музыкальный файл.</li> <li>Проверьте, достаточно ли оставшегося заряда<br/>аккумуляторной батареи.</li> </ul>                                                                                                    |
| Не удается передать<br>файл.                                                   | <ul> <li>Проверьте прочность подключения кабеля USB.<br/>При необходимости подключите заново.</li> <li>Проверьте, не заполнена ли память плеера.</li> <li>Нажмите в отверстие Reset(Сброс).</li> </ul>                                                                                                    |
| Пропали файлы или<br>данные.                                                   | <ul> <li>Проверьте, возможно, во время передачи файла<br/>или данных кабель USB был отключен. В этом<br/>случае может произойти серьезное повреждение<br/>не только файлов/данных, но также и самого<br/>плеера. Вы должны быть очень осторожны, так<br/>как компания Samsung не несет ответственности<br/>за утерю данных.</li> </ul> |
| В режиме воспроизведения<br>неправильно показывается<br>время воспроизведения. | <ul> <li>Вы прослушиваете файл с переменным<br/>битрейтом (VBR).</li> </ul>                                                                                                    |
| Название файла<br>отображается<br>неправильно.                                 | <ul> <li>Перейдите к <settings>(Настройки) →</settings></li> <li><language>(Язык) → <id3 tag="">(ID3 тег) на<br/>экране главного меню, установите необходимый<br/>язык и обновите библиотеку вручную. См. стр. 28.</id3></language></li> </ul>                                                                                         |
| Плеер горячий.                                                                 | <ul> <li>Во время перезарядки аккумуляторной батареи<br/>может выделяться тепло. Это не влияет на срок<br/>службы плеера или его функции.</li> </ul>                                                                                                    |
| Во время просмотра<br>видео появляется<br>сообщение.                           | <ul> <li>Попробуйте заново загрузить видеоклип при<br/>помощи Media Studio.</li> </ul>                                                                                                    |

| Проблема                                      | УСТРАНЕНИЕ                                                                                                    |  |  |
|-----------------------------------------------|----------------------------------------------------------------------------------------------------|--|--|
| Не удается установить<br>соединение Bluetooth | <ul> <li>Проверьте, поддерживает ли гарнитура<br/>протокол Bluetooth. Монофоническая<br/>гарнитура hands-free не поддерживается.</li> <li>Подключение Bluetooth может прекратиться,<br/>если выключить и включить плеер или<br/>стереонаушники. В этом случае попробуйте<br/>подключиться заново.</li> <li>Если вы хотите поговорить по мобильому<br/>телефону, проверьте, было ли разорвано<br/>соединение Bluetooth между плеером и<br/>гарнтурой.</li> <li>Если вы хотите говорить при помощи<br/>мобильного телефона, убедитесь, что<br/>плеер настроен на режим &lt; Discoverable&gt;<br/>(Подающийся обнаружению) в меню<br/>&lt; Bluetooth Settings&gt; (Настройки Bluetooth)<br/>→ <discover option=""> (Режим обнаружения).<br/>Если выбран пункт <non-discoverable><br/>(Неподающийся обнаружению), будет<br/>невозможно найти плеер в мобильном<br/>телефоне.</non-discoverable></discover></li> </ul> |  |  |

# приложение

## ДЕРЕВО МЕНЮ

На диаграмме представлена общая структура меню и функций MP3плеера.

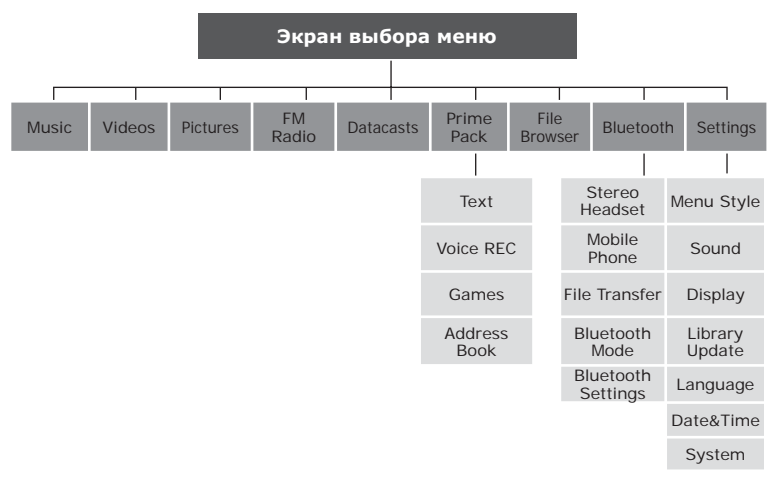

### ТЕХНИЧЕСКИЕ ХАРАКТЕРИСТИКИ

| Модель                                       | YP-T10                                                                                                    |  |  |
|----------------------------------------------|----------------------------------------------------------------------------------------------------|--|--|
| Номинальная мощность                         | Постоянный ток 5,0 В/500 мА                                                                                                    |  |  |
| Емкость встроенной<br>аккумуляторной батареи | 550 мА/ч/постоянный ток 3,7 В                                                                                                    |  |  |
| Файлы Совместимость                          | АУДИО : MPEG1/2/2,5 Layer3 (8 кбит/с~320<br>кбит/с, 22 кГц~48 кГц) WMA (8<br>кбит/с~320 кбит/с, 8 кГц~48<br>кГц), AAC-LC (16 кбит/с-256 кбит/с,<br>8 кГц~48 кГц), AAC-Plus (16 кбит/<br>с~256 кбит/с, 16 кГц~44,1 кГц),<br>Расширенный AAC-Plus (16 кбит/<br>с~56 кбит/с, 32 кГц~44,1 кГц)<br>ВИДЕО : SVI (Видео: MPEG4, аудио: MP3<br>(44.1kHz, 128kbps), WMV(Видео :<br>WMV9 Simple Profile, Аудио : WMA<br>Spec (макс. 860kbps), Разрешение<br>: 320X240, частота кадров : 30fps)<br>ИЗОБРАЖЕНИЕ : JPEG(ISO/IEC 10918-<br>1/Приложение F -<br>Последовательный режим<br>работы на основе дискретного<br>косинусного преобразования) |  |  |
| Выходная мощность на<br>наушники             | 20 мВт/кан. (на основе 16Ω)                                                                                                    |  |  |
| Диапазон<br>воспроизводимых частот           | 20 Гц ~ 20 кГц                                                                                                    |  |  |
| Соотношение сигнал/шум                       | 90 дБ с 20 кГц ФНЧ (основанный на 1<br>кГц, 0 дБ)                                                                                                    |  |  |
| Время<br>воспроизведения                     | Максимум 30 часов воспроизведения<br>музыки (основа: MP3 128 кбит/с, уровень<br>звука 15, обычный режим звука),<br>максимум 4 часов воспроизведения видео                                                                                                    |  |  |
| Диапазон рабочих<br>температур               | -5~35°C (23~95°F)                                                                                                    |  |  |

| Корпус                        |                                       | Пластмасса, Алюминий |                                                 |        |
|-------------------------------|---------------------------------------|----------------------|-------------------------------------------------|--------|
| Масса                         |                                       | 43 г                 |                                                 |        |
| Габаритные размеры<br>(ШхВхГ) |                                       | 41.5 X 96 X 7.9 mm   |                                                 |        |
| FM -<br>радио                 | Диапазон частот<br>FM-приемника       | 87.5~<br>108.0 МГц   | Полный коэффициент<br>гармоник FM-<br>приемника | 1%     |
|                               | Отношение сигнал/<br>шум FM-приемника | 50 дБ                | Полезная<br>чувствительность<br>FM-приемника    | 30 дБµ |

#### Беспроводная система

| Класс излучения                      | F1D                       |
|--------------------------------------|---------------------------|
| Выходная мощность передатчика        | 1.8 мВт                   |
| Частота передачи                     | 2402МГц ~ 2480МГц         |
| Частота приема                       | 2402МГц ~ 2480МГц         |
| Количество каналов                   | 79 ch                     |
| Температура                          | -10 °C~ +50°C(14 ~ 122°F) |
| Система модуляции                    | GFSK                      |
| Режим связи                          | полудуплексный            |
| Влажность                            | 95%                       |
| Поддерживаемая<br>версия спецификции | 2.0                       |
| Модуль                               | BTEM48B2SA                |

Содержание данной Инструкции для пользователя может изменяться без предварительного уведомления для дальнейшего улучшения.

## ЛИЦЕНЗИЯ

На изделие, к которому прилагается данная Инструкция для пользователя, предоставлена лицензия определенными третьими сторонами, обладающими определенными правами на интеллектуальную собственность. Эта лицензия ограничена правом на частное некоммерческое использование лицензированного содержимого конечными пользователями. Не предоставляется никаких прав на коммерческое использование. Лицензия не распространяется ни на какое другое изделие кроме данного изделия и, кроме того, она не распространяется на любое не лицензированное изделие или процесс, соответствующие стандартам ISO/IEC 11172-3 или ISO/IEC 13818-3, используемые или продаваемые в сочетании с этим изделием. Лицензия распространяется только на использование этого изделия для кодирования и/или декодирования аудио файлов, соответствующих стандартам ISO/IEC 11172-3 или ISO/IEC 11172-3 или ISO/IEC 13818-3. Эта лицензия не дает никаких прав на возможности и функции изделия, не соответствующие стандартам ISO/IEC 11172-3 или ISO/IEC 11172-3 или ISO/IEC 13818-3. Эта лицензия не дает никаких прав на возможности и функции изделия, не соответствующие стандартам ISO/IEC 11172-3 или ISO/IEC 11172-3 или ISO/IEC 13818-3.

## ЕВРОПА ТОЛЬКО

Данная маркировка, имеющаяся на изделии или указанная в руководстве, указывает на то, что по истечении срока службы устройство не следует выбрасывать с другим бытовым мусором. Чтобы предотвратить возможное вредное воздействие на окружающую среду или здоровье человека от неконтролируемой утилизации отходов, отделите его от другого вида отходов для соответствующей переработки и повторного использования в качестве сырья. Пользователю следует обратиться к продавцу в место приобретения изделия или в местные органы управления для уточнения места и способа безопасной для окружающей среды утилизации. Корпоративным пользователям следует обратиться к поставщику и уточнить условия договора о покупке. Данное изделие не следует утилизировать вместе с другими производственными отходами.

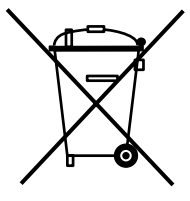

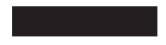

http://www.mp3.samsung.ru

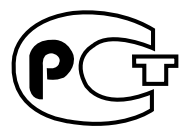

Подлежит использовнию по назначению в нормальных условиях Срок службы: 7 лет

Если у вас есть предложения или вопросы по продуктам Samsung, связывайтесь с информационным центром Samsung.

> 8-800-555-55-55 www.samsung.com

> > REV.3.0